## Stručný sprievodca pre eBanking Oberbank Slovensko

1. Vstup do systému

3. Správca databázy

3.1 Príkazcovia

3.2 Príjemcovia 3.3 Užívateľ

3.3.1 Zmena PIN

3.3.2 Zablokovanie prístupu

2. Prihlásenie 2.1 Zmena PIN po prvom prihlásení 2.2 Zadanie profilu užívateľa

- 5. Obraty a zostatky 5.1 Finančný status 5.2 Prehľad zostatkov 5.3 Obraty 5.4 Export 5.4.1 MT 940 5.4.2 CAMT53 5.4.3 PDF
- <u>6. Kompletný prehľad platieb</u> <u>6.1 Status platieb</u> <u>6.2 Odoslané platby</u> <u>6.3 Podpis platieb</u>

4. Platby

<u>4.1 Jednotlivé platby</u>
<u>4.1.1 Nová jednotlivá platba</u>
<u>4.1.2 Jednotlivá platba podľa vzoru</u>
<u>4.1.3. Urgentná platba</u>
<u>4.2 Hromadné príkazy</u>
<u>4.2.1 Založenie hromadného príkazu</u>
<u>4.2.2 Pridávanie jednotlivých platieb do hromadného príkazu</u>
<u>4.2.3 Uzatvorenie hromadného príkazu</u>
<u>4.2.4 Autorizácia hromadného príkazu</u>
<u>4.3 Periodické príkazy</u>
<u>4.4 Platby vlastné</u>
<u>4.4.1 Nová vlastná platba</u>
<u>4.4.2 Vlastná platba podľa vzoru</u>
<u>4.5 Platobné vzory</u>

7. Autorizácia platieb (xTAN)

8. Správy

9. Import

10. IBAN kalkulačka

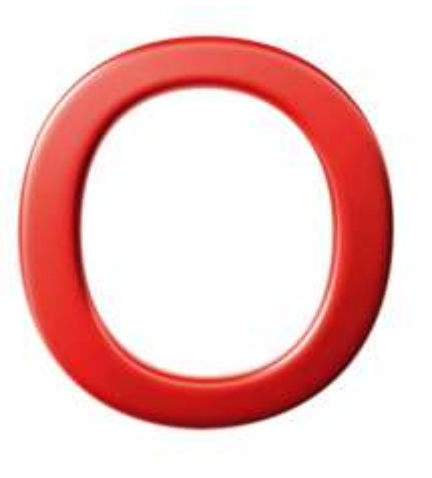

Údaje v tomto dokumente slúžia na nezáväzné informovanie klientov. Všetky práva Oberbank AG sú vyhradené.

### 1. Vstup do systému

Najrýchlejší vstup do systému je cez webovú stránku Oberbank (<u>www.oberbank.sk</u>) alebo priamo cez odkaz <u>http://banking.oberbank.sk/</u>.

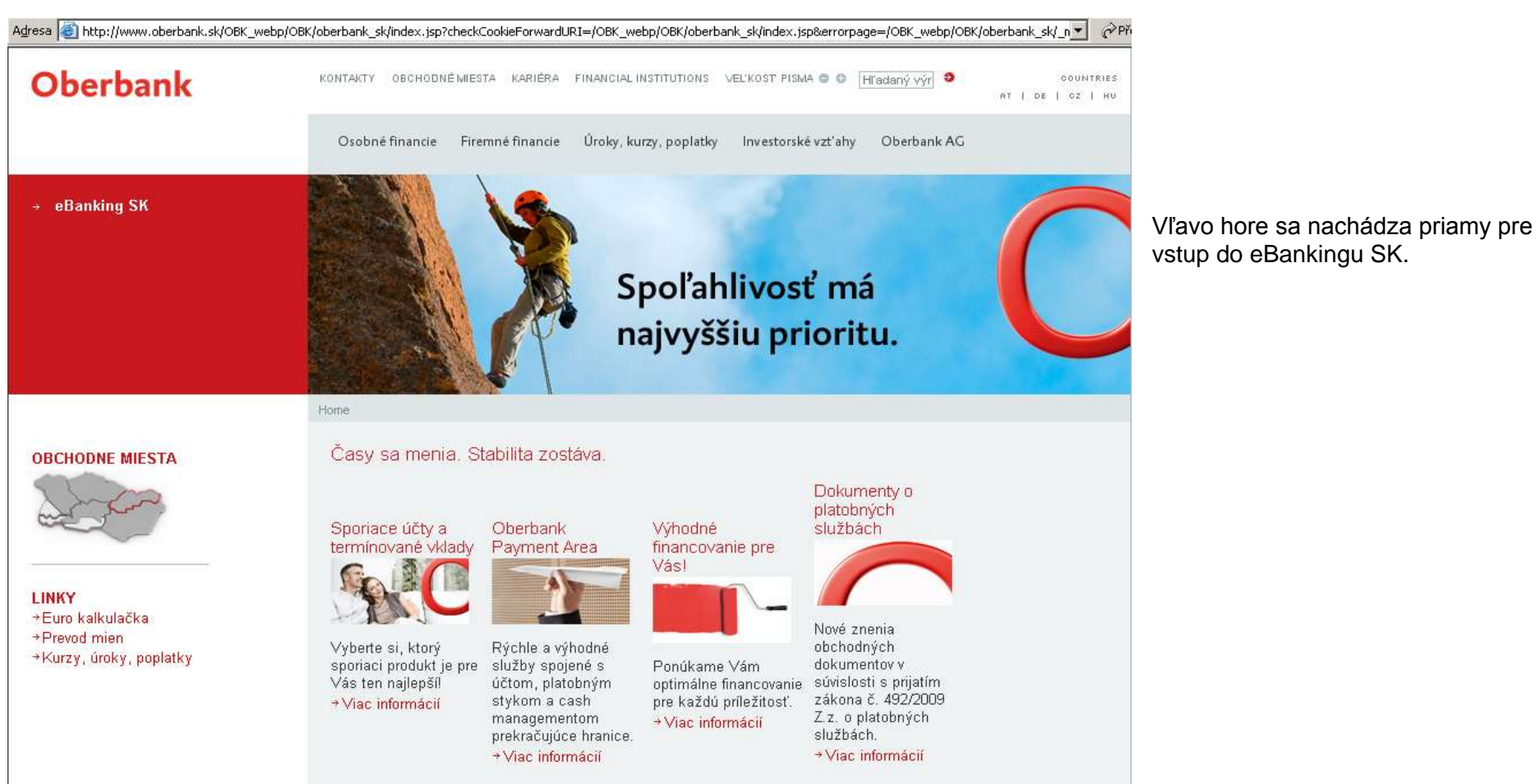

### 2. Prihlásenie

Pre prihlásenie do systému je potrebné použiť tzv. klientske číslo a PIN.

Klientske číslo a prvý PIN obdržíte v obálke poštou z Oberbank.

Klientske číslo je nemenné, PIN si môžete zmeniť. Systém samotný vás vyzve na zmenu prvého PIN.

| Oberbank AG<br>pobočka zahraničnej banky<br>v Slovenskej republike                                                                                        |                                     |                  | V pravom hornom rohu si môžete zvoliť <b>jazykovú</b><br>verziu (Language: CZ, HU, DE, EN). |
|----------------------------------------------------------------------------------------------------|-------------------------------------|------------------|---------------------------------------------------------------------------------------------|
|                                                                                                    | LOGIN                               |                  |                                                                                             |
| <ul> <li>eBanking</li> <li>→ Informácia o produkte</li> <li>→ Bezpečnosť</li> <li>→ Kontakty</li> <li>→ Nástroj podpory<br/>(Vzdialená údržba)</li> </ul> | Klientské číslo<br>PIN<br>Spustiť O | berbank eBanking | Po zadaní klientskeho čísla a PIN stlačte<br>" <b>Spustiť Oberbank eBanking</b> ".          |

### 2.1 Zmena PIN po prvom prihlásení

Na zmenu inicializačného PIN-u (prvého PIN-u, ktorý ste obdržali spolu s klientskym číslom) vás systém vyzve automaticky pri prvom prihlásení.

| Správca databázy - Užívateľ                                                                                                    |                                                                                                    |
|----------------------------------------------------------------------------------------------------|----------------------------------------------------------------------------------------------------|
| Zmena PIN                                                                                                    |                                                                                                    |
| Odoslať                                                                                                    |                                                                                                    |
| Zvoľte PIN, ktorý bude m                                                                                                    | ať minimálne 6 znakov                                                                                                    |
| Pri zmene PIN dodržujte, pr<br>- žiadne medzery<br>- použite kombináciu písme<br>- uvedomte si, že systém roz<br>- použite najmenej 6 znakov<br>- nepoužívajte postupnosť z | osím, nasledovné pravidlá:<br>n a číslic<br>zlišuje používanie malých a veľkých písmen<br>v, maximálne 8 znakov<br>nakov, ktorá je ľahko odhaliteľná (napr. 123456) |
|                                                                                                    | Zmena hesia                                                                                                    |
|                                                                                                    | Opakovanie hesla                                                                                                    |

Po zadaní údajov stlačte "Odoslat".

Zmenu PIN musíte potvrdiť zadaním <u>xTAN-u</u>, ktorý obdržíte na váš mobilný telefón!

### 2.2 Zadanie profilu užívateľa

Pri prvom prihlásení sa do eBankingu je nevyhnutné zadať profil užívateľa:

- o meno
- o ulica
- o mesto

| Správca databázy - U | žívateľ                 |                               |                 |                      |   |            |
|----------------------|-------------------------|-------------------------------|-----------------|----------------------|---|------------|
| Profil užívateľa     |                         |                               |                 |                      |   |            |
| Odoslať              |                         |                               |                 |                      |   |            |
|                      | A.J                     |                               |                 |                      | 1 |            |
|                      | Adresa                  |                               |                 | _                    |   |            |
|                      | Meno                    | Jozef Testovací               |                 |                      |   |            |
|                      | Ulica                   | Maľovaná 8                    |                 |                      |   |            |
|                      | Mesto                   | Bratislava                    |                 |                      |   |            |
|                      | Lokálny formát          |                               |                 |                      | ] | Údaje      |
|                      | Dátum                   | DD.MM.RRRR (21.10.2003)       | -               |                      |   | v Lokálnom |
|                      | Čas                     | HH:MM:SS (09:15:56)           | _               |                      |   | formáte sa |
|                      | Čiastka                 | 1.000,00 💌                    |                 |                      |   | nemenia!   |
|                      |                         |                               |                 |                      | - |            |
|                      | Audit protokol          |                               |                 |                      |   |            |
|                      | Spojenie je aktívne od  | 16.03.2010 10:30:02           | Posledný podpis | 15.03.2010 11:05:55  |   |            |
|                      | Prihlasovacia procedúra | Heslo                         | Podpísanie      | Extended-TAN Service |   |            |
|                      | Posledné prihlásenie od | 16.03.2010 09:12:31           | do              | 16.03.2010 09:12:48  |   |            |
|                      | ukončené                | Prihlásenie ukončené užívateľ | om              |                      |   |            |
|                      |                         |                               |                 |                      |   |            |

Po zadaní údajov stlačte "Odoslat".

V prípade nevyplnenia tohto okna nebude možné korektne zadávať a odosielať príkazy na úhradu!

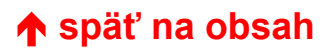

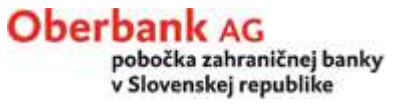

### 3. Správca databázy

#### **Oberbank** AG

pobočka zahraničnej banky v Slovenskej republike

V Správcovi databázy si môžete vytvárať databázu:

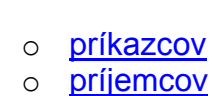

- Obraty a zostatky
- o <u>užívateľa</u>

- → Platby
- Kompletný prehľad platieb
- ✤ Správca databázy
- Príkazcovia
- Príjemcovia
- → Užívateľ
- Správy

### 3.1 Príkazcovia

| Oberbank AG<br>pobočka zahraničnej banky<br>v Slovenskej republike               | V databáze Príkazcov si môžete <b>uložiť seba ako príkazcu prevodných príkazov</b> pre každý váš<br>účet. Príkazcu je potrebné zadať samostatne pre SEPA platby, cezhraničné platby a vlastné platby. |
|----------------------------------------------------------------------------------|----------------------------------------------------------------------------------------------------|
|                                                                                  | Pri konkrétnej platbe už potom nemusíte zadávať údaje príkazcu (platiteľa).                                                                                                    |
| → Obraty a zostatky<br>→ Platby                                                  | V prípade, ak máte iba 1 účet, údaje príkazcu sa do platobného príkazu dotiahnu automaticky.<br>Ak máte účtov viac, máte možnosť vybrať si, ktorého príkazcu pre konkrétnu platbu použijete.          |
| → Kompletný prehľad<br>platieb                                                   | Pozor – v prípade firemných klientov je potrebné do informácií o príkazcovi zadávať údaje firmy a nie užívateľa eBankingu.                                                                            |
| <ul> <li>✓ Správca databázy</li> <li>✓ Príkazcovia</li> <li>Slovenska</li> </ul> | K zadaniu informácií použite tlačítko " <b>Nový záznam</b> ".                                                                                                    |
| Tuzemské<br>Cezhraničné<br>Vlastné platby                                        |                                                                                                    |
| → Príjemcovia                                                                    |                                                                                                    |
| → Užívateľ                                                                       |                                                                                                    |
| → Správy                                                                         | ∱ späť na obsah                                                                                                    |

#### Maska pre príkazcu SEPA platby

| Správca databáz | zy - Príkazcovia |                                      |  |
|-----------------|------------------|--------------------------------------|--|
| SEPA Platby     |                  |                                      |  |
| Odoslať         | Späť             | Tlač strany                          |  |
|                 | [                | Informácie o príkazcovi              |  |
|                 |                  | Názov                                |  |
|                 |                  |                                      |  |
|                 |                  | Ulica                                |  |
|                 |                  | Mesto                                |  |
|                 |                  | Krajina                              |  |
|                 |                  | ldentif. číslo príjemcu inkasa (CID) |  |
|                 |                  | Informácie o banke                   |  |
|                 |                  | SWIFT / IBAN                         |  |
|                 |                  | Kód banky / Číslo účtu               |  |

#### Maska pre príkazcu cezhraničnej platby

| Správca databázy - Príkazcovia |                                     |  |
|--------------------------------|-------------------------------------|--|
| Cezhraničné                    |                                     |  |
| Odoslať Späť                   | Tlač strany                         |  |
|                                | Informácie o príkazcovi             |  |
|                                | Názov                               |  |
|                                |                                     |  |
|                                | Ulica                               |  |
|                                | Mesto                               |  |
|                                | Banka                               |  |
|                                | Predčíslie / Číslo účtu / Mena účtu |  |

Po zadaní údajov stlačte "Odoslat".

Príkazcu si môžete uložiť aj priamo z konkrétnej platby.

Pri príkazcovi vlastných platieb nie sú v maske údaje o bankovom spojení. Vyplýva to z charakteru samotnej "vlastnej platby".

| Vlastné platby |              |                 |
|----------------|--------------|-----------------|
| Odoslať        | Späť         | Tlač strany     |
|                | Informácie o | ríkazcovi       |
|                | Názov        | Jozef Testovací |
|                |              |                 |
|                | Ulica        | Maľovaná 6      |
|                | Mesto        | Bratislava      |

### 3.2 Príjemcovia

## Oberbank AG

pobočka zahraničnej banky v Slovenskej republike

Obraty a zostatky

Platby

- Kompletný prehľad platieb
- Správca databázy
- Príkazcovia
- + Príjemcovia
- Slovensko

Tuzemské Cezhraničné

- → Užívateľ
- Správy

V databáze Príjemcov si môžete **uložiť príjemcov vašich platieb.** Príjemcu je potrebné zadať samostatne pre SEPA platby aj cezhraničné platby.

Pri konkrétnej platbe už potom nemusíte zadávať údaje príjemcu, máte možnosť vybrať si, ktorého príjemcu pre platbu použijete.

K zadaniu informácií použite tlačítko "Nový záznam".

iebsk\_ebanking.docx

#### Maska pre príjemcu SEPA platieb:

Pri zadávaní príjemcu SEPA platieb si môžete zvoliť, či zaradíte príjemcu do zoznamu vlastných alebo firemných príjemcov:

| Správca databázy - Príjemcov<br>SEPA Platby | a Tieš story            |                    | Vlastný – príjemca<br>sa bude zobrazovať<br>iba v zozname     |
|---------------------------------------------|-------------------------|--------------------|---------------------------------------------------------------|
| Odosiat Zrusit                              | Hac strany              |                    | konkrétneho                                                   |
|                                             | Informácie o príjemcovi |                    | používateľa                                                   |
|                                             | Zoznam                  | Vlastný 💌          | eBankingu.                                                    |
|                                             | Názov<br>Ulica<br>Mesto | Vlastný<br>Firemný | <b>Firemný</b> – príjemca<br>sa zobrazí<br>v zozname všetkých |
|                                             | Krajina                 |                    | používateľov                                                  |
|                                             | Dáta banky              |                    | eBankingu v rámci                                             |
|                                             | SWIFT                   |                    | firmy (t.j. v platobnom                                       |
|                                             | Názov                   |                    | príkaze ho bude môcť                                          |
|                                             | IBAN                    |                    | ktorý tohto príjemcu                                          |
|                                             |                         |                    | nezaložil).                                                   |

Po zadaní údajov stlačte "Odoslat".

Príjemcu si môžete <u>uložiť aj priamo z konkrétnej platby</u>.

#### Maska pre príjemcu cezhraničných platieb:

Pri zadávaní príjemcu cezhraničných platieb si môžete zvoliť, či zaradíte príjemcu do zoznamu vlastných alebo firemných príjemcov:

| Správca databázy - F | Príjemcovia        |                    | Vlastný – príjemca sa bude      |
|----------------------|--------------------|--------------------|---------------------------------|
| Cezhraničné          |                    |                    | zobrazovať iba v zozname        |
| Odoslať              | Zrušiť Tlač strany |                    | eBankingu.                      |
|                      | D. //              |                    |                                 |
|                      | Prijemca           |                    | Firemný – príjemca sa           |
|                      | Zoznam             | Vlastný 🔽          | zobrazí v zozname všetkých      |
|                      | Názov              | Vlastný<br>Firemný | používateľov eBankingu          |
|                      | Názov 2            |                    | v rámci firmy (t.j. v platobnom |
|                      | Ulica              |                    | príkaze ho bude môcť využiť aj  |
|                      | Mesto              |                    | ten používateľ, ktorý tohto     |
|                      | Krajina            |                    |                                 |
|                      | Číslo zákazníka    |                    |                                 |
|                      | Dáta banky         |                    |                                 |
|                      | SWIFTová adresa    |                    |                                 |
|                      | Názov              |                    |                                 |
|                      | Názov 2            |                    |                                 |
|                      | Ulica              |                    |                                 |
|                      | Mesto              |                    |                                 |
|                      | Krajina            |                    |                                 |
|                      | Číslo účtu         |                    |                                 |

Po zadaní údajov stlačte "**Odoslať**". Príjemcu si môžete <u>uložiť aj priamo z konkrétnej platby</u>.

### 3.3 Užívateľ

Oberbank AG pobočka zahraničnej banky v Slovenskej republike

V databáze Užívateľa máte možnosť meniť nasledovné údaje:

- profil užívateľa vypĺňa sa pri prvom prihlásení do systému, je možné ho v prípade potreby 0 zmeniť. <u>PIN</u> 0
- Obraty a zostatky
- a môžete si zablokovať prístupu do eBankingu

Platby

Kompletný prehľad ÷ platieb

#### Správca databázy

- Príkazcovia
- → Príjemcovia

#### ↓ Užívateľ

Profil užívateľa Zmena PIN Zablokovať prístup

Správy

#### 3.3.1 Zmena PIN

Systém vám umožňuje kedykoľvek si zmeniť PIN.

Na <u>zmenu inicializačného PIN-u</u> (prvého PIN-u, ktorý ste obdržali spolu s klientskym číslom) vás systém vyzve automaticky pri prvom prihlásení.

| Zmena PIN         Odoslať         Zvoľte PIN, ktorý bude mať minimálne 6 znakov         Pri zmene PIN dodržujte, prosím, nasledovné pravidlá:         - žiadne medzery         - použite kombináciu písmen a číslic         - uvedomte si, že systém rozlišuje používanie malých a veľkých písmen         - použite najmenej 6 znakov, maximálne 8 znakov         - nepoužívajte postupnosť znakov, ktorá je ľahko odhaliteľná (napr. 123456)         Zmena hesla         Nové heslo         Opakovanie hesla | Správca databázy - Užívateľ                                                                                                    |                                                                                                    |                                  |
|----------------------------------------------------------------------------------------------------|----------------------------------------------------------------------------------------------------|----------------------------------------------------------------------------------------------------|----------------------------------|
| Odoslať         Zvoľte PIN, ktorý bude mať minimálne 6 znakov         Pri zmene PIN dodržujte, prosím, nasledovné pravidlá:         - žiadne medzery         - použite kombináciu písmen a číslic         - uvedomte si, že systém rozlišuje používanie malých a veľkých písmen         - použite najmenej 6 znakov, maximálne 8 znakov         - nepoužívajte postupnosť znakov, ktorá je ľahko odhaliteľná (napr. 123456)         Zmena hesla         Nové heslo         Opakovanie hesla                   | Zmena PIN                                                                                                    |                                                                                                    |                                  |
| Zvoľte PIN, ktorý bude mať minimálne 6 znakov         Pri zmene PIN dodržujte, prosím, nasledovné pravidlá:         - žiadne medzery         - použite kombináciu písmen a číslic         - uvedomte si, že systém rozlišuje používanie malých a veľkých písmen         - použite najmenej 6 znakov, maximálne 8 znakov         - nepoužívajte postupnosť znakov, ktorá je ľahko odhaliteľná (napr. 123456)         Zmena hesla         Nové heslo         Opakovanie hesla                                   | Odoslať                                                                                                    |                                                                                                    |                                  |
| Pri zmene PIN dodržujte, prosím, nasledovné pravidlá:<br>- žiadne medzery<br>- použite kombináciu písmen a číslic<br>- uvedomte si, že systém rozlišuje používanie malých a veľkých písmen<br>- použite najmenej 6 znakov, maximálne 8 znakov<br>- nepoužívajte postupnosť znakov, ktorá je ľahko odhaliteľná (napr. 123456)<br>Zmena hesla         Nové heslo         Opakovanie hesla                                                                                                    | Zvoľte PIN, ktorý bude mat                                                                                                    | ' minimálne 6 znakov                                                                                                    |                                  |
| Zmena hesla       Nové heslo       Opakovanie hesla                                                                                                    | Pri zmene PIN dodržujte, pro<br>- žiadne medzery<br>- použite kombináciu písmen<br>- uvedomte si, že systém rozl<br>- použite najmenej 6 znakov,<br>- nepoužívajte postupnosť zn | sím, nasledovné pravidlá:<br>a číslic<br>šuje používanie malých a vel<br>maximálne 8 znakov<br>akov, ktorá je ľahko odhaliteľ | kých písmen<br>ná (napr. 123456) |
| Opakovanie hesla                                                                                                    |                                                                                                    | Zmena hesla                                                                                                    |                                  |
|                                                                                                    |                                                                                                    | Nové heslo<br>Opakovanie hesla                                                                                                |                                  |

Po zadaní údajov stlačte "Odoslat".

Zmenu PIN musíte potvrdiť zadaním <u>xTAN-u</u>, ktorý obdržíte na váš mobilný telefón!

## 3.3.2 Zablokovanie prístupu

Ak máte podozrenie, že k vašim prístupovým údajom sa mohla dostať neoprávnená osoba, máte možnosť zablokovať si prístup do eBankingu.

| Správca databázy - Užívateľ                                                                                                    |
|----------------------------------------------------------------------------------------------------|
| Zablokovať prístup                                                                                                    |
| Odoslať                                                                                                    |
| - Pre zablokovanie prístupu použite tlačítko "Odoslat"<br>Touto funkciou si môžete zablokovať prístup k aplikácii Oberbank eBanking. Pre aktivovanie Vášho prístupu budete musieť kontaktovať banku. |
| - Zablokovaný prístup nie je možné aktivovať online!                                                                                                    |

Po zablokovaní prístupu kontaktujte svoju pobočku Oberbank. Tá zabezpečí vygenerovanie nových prístupových údajov.

#### 4. Platby Oberbank AG pobočka zahraničnej banky v Slovenskej republike

V menu Platby môžete realizovať nasledovné typy platieb:

- Obraty a zostatky
- ↓ Platby
- Slovensko
- → Tuzemské

Jednotlivé platby Hromadné príkazy Periodické príkazy Platobné vzory (platba)

Upload SEPA súborov Import SEPA súborov SKI súbor konvertovať na SEPA XML formát

- → Cezhraničné
- → Vlastné platby
- Kompletný prehľad platieb
- Správca databázy
- → Správy

- o jednotlivé platby (SEPA / cezhraničné)
- o hromadné príkazy (SEPA / cezhraničné)
- o periodické príkazy (SEPA / cezhraničné)
- vlastné platby

#### a vytvárať tzv. platobné vzory.

## 4.1 Jednotlivé platby

Jednotlivá platba je jednorázovým príkazom na úhradu, t.j. v platobnom príkaze figuruje jeden príkazca a 1 príjemca platby.

Jednotlivé platby je možné zadávať 2 spôsobmi:

- o ako novú platbu
- o s využitím platobného vzoru

Všetky políčka označené žltou farbou sú povinné.

### 4.1.1. Nová jednotlivá platba

K zadaniu novej jednotlivej platby použite tlačítko "Nový záznam".

#### Maska pre jednotlivú SEPA platbu:

| Jednotlivé platby                                             |                                                                                                    |                   |                        |                                    | Uloženie príkazcu                                                                       |
|---------------------------------------------------------------|----------------------------------------------------------------------------------------------------|-------------------|------------------------|------------------------------------|-----------------------------------------------------------------------------------------|
| Odoslať Zrušť<br>Dátum odoslania<br>Splatnosť<br>[94 02 2014] |                                                                                                    |                   |                        |                                    | Ak zaškrtnete políčko <b>Uložiť príkazcu</b> , údaje sa uložia do databázy Príkazcovia. |
| Inštrukcie                                                    |                                                                                                    |                   |                        |                                    |                                                                                         |
| Dátum splatnosti                                              | 04.02.2014                                                                                                    |                   |                        |                                    | olozeme prijemcu                                                                        |
| End-To-End Referencie                                         | DISTORNO                                                                                                    |                   | Typ platby             | Prevod •                           | Môžete si vybrať z 2 možností:                                                          |
| Čiastka / Mena                                                | 10.00 (EUR                                                                                                    |                   | Použitá schéma         | Mult/Camb-SN .                     | uložiť v zozname klienta (=firemný                                                      |
| Informácie o prikazcovi                                       |                                                                                                    |                   |                        |                                    | zoznam)                                                                                 |
| Názov                                                         | Max Mostermann                                                                                                    | -                 | SWIFT / IBAN           | 06K0,5K6A 5K4283700000002301014755 | uložiť v zozname používateľa                                                            |
| 1000                                                          |                                                                                                    |                   | Kód banky / Cislo účtu | 8370 2301014755                    |                                                                                         |
| Ulica                                                         | 1                                                                                                    | _1                |                        |                                    | (= <u>viastity zoznam</u> )                                                             |
| Mesto                                                         |                                                                                                    |                   |                        |                                    |                                                                                         |
| Kuayna                                                        |                                                                                                    |                   | 🗆 Ulažić prikazcu      |                                    | vyber prikazcu / prijemcu                                                               |
| Informácie o prijemcovi                                       | hanness of the second second sec | -                 | RM                     |                                    | Príkazcu resp. Príjemcu, ktorý je už                                                    |
| 142.07                                                        | WIGROVACI UZIVATEL                                                                                                    |                   | SWIFT                  | SLEASKEDOO                         | uložený, je možné <b>vybrať</b>                                                         |
| Ulica                                                         |                                                                                                    | -                 | Názov banky            |                                    |                                                                                         |
| Mesto                                                         |                                                                                                    | -                 | IBAN-Finder            | 4                                  | z databazy cez 🛄 pri policku                                                            |
|                                                               | 07                                                                                                    |                   | Krajina                | Kraina Vypočitate BAN              | Adresa.                                                                                 |
|                                                               |                                                                                                    |                   | Kód banky              | 0200                               |                                                                                         |
|                                                               |                                                                                                    |                   | Čislo účtu             | 2503280058                         | Po zadaní údajov stlačte                                                                |
| Krajina                                                       |                                                                                                    |                   | Neukladat              | 🕑 Ulažiť prijemcu                  | "Odoslat".                                                                              |
| Podrobnosti o platbe                                          |                                                                                                    | 5 502 77.0        |                        |                                    |                                                                                         |
| Variabilný symbol                                             |                                                                                                    | Specifický symbol |                        | Konštantný symbol                  | Každú platbu musíte autorizovať                                                         |
| Typ účelu                                                     | Neštuktútosané 💌                                                                                                    |                   |                        |                                    | zadaním vTAN-u, ktorý obdržíte                                                          |
| User platby                                                   |                                                                                                    |                   |                        |                                    |                                                                                         |
|                                                               |                                                                                                    |                   |                        |                                    | na vas modilny teleton!.                                                                |

V prípade, ak je v platbe zadaný slovenský IBAN príkazcu aj príjemcu, sprístupnia sa polia Variabilný, Špecifický a Konštantný symbol. V prípade, ak nepoznáte IBAN a SWIT (BIC) príjemcu platby na <u>Slovensku</u>, môžete využiť tzv. <u>IBAN kalkulačku</u>.

### Maska pre jednotlivú platbu cezhraničnú:

| Platby - Cezhraničné                   |                                                                       | Uloženie príkazcu                              |
|----------------------------------------|-----------------------------------------------------------------------|------------------------------------------------|
| Jednotlivé platby                      |                                                                       | Ak zaškrtnete políčko <b>Uložiť príkazcu</b> , |
| Odoslať Zrušiť                         |                                                                       | udaje sa ulozia do databazy<br>Príkazcovia.    |
| Dátum odoslania                        |                                                                       |                                                |
| Splatnosť                              |                                                                       | <u>Uloženie prijemcu</u>                       |
|                                        |                                                                       | Môžete si vybrať z 2 možností:                 |
|                                        | Panka mikanau                                                         | uložiť v zozname klienta (=firemný             |
| Andresa prikazetu<br>ANDREA OZSVALDOVÁ | 8370                                                                  | zoznam)                                        |
|                                        | Účet príkazcu / Mena účtu                                             | uložiť v zozname používateľa (=vlastný         |
| POVRAZNICKA 14                         | 2301055733 EUR                                                        | zoznam)                                        |
| 81105 BRATISLAVA                       | · · · · · · · ·                                                       | 202110111)                                     |
| Uložiť príkazou                        |                                                                       | Výber príkazcu / príjemcu                      |
| Čiastka / Mana                         | Platobný titul – Poukázania                                           | Príkazcu resp. Príjemcu, ktorý je už           |
|                                        | ···· »                                                                | uložený, je možné vybrať z databázy            |
| Účel platby                            | Text platobného titulu                                                |                                                |
|                                        |                                                                       | cez 🛄 pri policku Adresa.                      |
|                                        |                                                                       |                                                |
|                                        |                                                                       | Po zadaní údajov stlačte "Odoslať".            |
|                                        |                                                                       |                                                |
| Číslo zákazníka                        | SWIFT adresa IBAN alebo Číslo účtu                                    | Každú platbu musíte autorizovať                |
|                                        |                                                                       | zadaním xTAN-u, ktorý obdržíte na              |
| Adresa príjemcu                        | Adresa banky príjemcu                                                 | váš mohilný telefónl                           |
|                                        |                                                                       |                                                |
|                                        |                                                                       |                                                |
|                                        |                                                                       |                                                |
| Kraijna                                | Kraina banky                                                          |                                                |
|                                        | ··· Neukladať ▼ Uložiť prílemou                                       |                                                |
|                                        | Neukladať                                                             |                                                |
| Poplatky                               | Banka / Učet Uložiť v zozname klienta<br>Uložiť v zozname používateľa |                                                |
|                                        |                                                                       |                                                |

## ↑ späť na obsah

#### 01 / 2018

#### 4.1.2. Jednotlivá platba podľa vzoru

K zadaniu novej platby podľa vzoru použite tlačítko "Nový podľa vzoru".

Zo zoznamu vyberte (kliknutím na číslo účtu na riadku) príslušný platobný vzor.

| Platby - SEPA Platby         |                                                   |                                   |       |                          |
|------------------------------|---------------------------------------------------|-----------------------------------|-------|--------------------------|
| Jednotlivé platby            |                                                   |                                   |       |                          |
| Späť                         |                                                   |                                   |       |                          |
|                              | Výberové podmienky<br>Obsahujúci text<br>migrácia | Účet<br>Odoslať Vyčistiť formulár | Banka |                          |
| Prístupné modely             |                                                   | Meno príjemcu                     |       | Označenie                |
| Účet príjemcu<br>Účel platby |                                                   |                                   |       | Čiastka                  |
| OBKLSKBA - SK18837           | 0000002301055733                                  |                                   |       | test migrácia - bez účtu |
| GIBASKBXXXX - SK81           | 09000000000000000                                 | HELENA OZSVALDOVA                 |       | 0,00 EUR                 |
| OBKLSKBA - SK18837           | 0000002301055733                                  |                                   |       | Test migrácia - bez BLZ  |
| 000000010010042              |                                                   | HELENA OZSVALDOVA                 |       | 0,00 EUR                 |
| OBKLSKBA - SK18837           | 0000002301055733                                  |                                   |       | Test - migrácia prevod   |
| BREXSKBXXXX - SK29           | 83605207004203440135                              | ANDREA - EMAX                     |       | 10,00 EUR                |

Údaje z platobného vzoru sa prenesú do masky jednotlivej platby.

Údaje môžete v prípade potreby skorigovať.

Po kontrole / korekcii údajov stlačte "Odoslat".

Každú platbu musíte autorizovať zadaním <u>xTAN-u</u>, ktorý obdržíte na váš mobilný telefón!

## 4.1.3 Urgentná platba

Pre zadanie urgentnej platby použite masku pre jednotlivú platbu cezhraničnú (platí pre tuzemskú aj zahraničnú urgentnú platbu).

| Platby - Cezhraničné                                   |                                                                                                    |                                                                                                    |
|--------------------------------------------------------|----------------------------------------------------------------------------------------------------|----------------------------------------------------------------------------------------------------|
| Jednotlivé platby       Odoslať     Zrušiť             |                                                                                                    | Pre realizáciu platby je potrebné zvoliť položku<br>"Poukázanie" následne vybrať typ platby "10<br>Platby telexom alebo SWIFT".                       |
| Dátum odoslania                                        |                                                                                                    | Dodatočné informácie k poplatkom a štatistike                                                                                                    |
| 07.01.2011                                             |                                                                                                    | Kód poukázania                                                                                                    |
| Účel platby                                            |                                                                                                    |                                                                                                    |
| Adresa prikazcu<br>JOZEF TESTOVACÍ                     | Banka príkazcu<br>8370<br>Účet príkazcu / Mena účtu                                                                                                    |                                                                                                    |
|                                                        | 2301014755 EOR                                                                                                    | Typ platieb                                                                                                    |
|                                                        |                                                                                                    | 10 Platby telexom, alebo SWIFT 🗾 🔽                                                                                                    |
| Čiastka / Mena<br>[100,00] EUR - EURO<br>Účel platby   | Platobný titul Poukázanie<br>»<br>Text platobného titulu                                                                                                    | Referencia<br>Kontakt                                                                                                    |
|                                                        |                                                                                                    | Pri urgentnej platbe je potrebné zadať SWIFT a IBAN.                                                                                                  |
| Číslo zákazníka<br>Adresa príjemcu<br>FERDINAND ALONZO | SWIFT adresa     IBAN alebo Číslo účtu       GIBAATWGXXX        Adresa banky príjemcu       ERSTE GROUP BANK AG       WENDERTORGASSE 4       VIENNA       Kröji za banky | Po zadaní údajov stlačte " <b>Odoslat</b> ".<br>Každú platbu musíte autorizovať zadaním<br><u>xTAN-u</u> , ktorý obdržíte na váš mobilný<br>telefón!. |
| Krajina<br>AT                                          | Krajina banky<br>AT Neukladať Uložiť príjemcu                                                                                                    |                                                                                                    |

### 4.2 Hromadné príkazy

Hromadné príkazy vám umožňujú zadať a naraz odoslať viacero platobných príkazov. V hromadnom príkaze figuruje jeden príkazca a viacero príjemcov platieb.

Hromadný príkaz autorizujete po jeho uzavretí len jedným xTAN-om.

Vytváranie hromadných príkazov prebieha v 4 krokoch:

- o <u>založenie hromadného príkazu</u>
- o pridávanie jednotlivých platieb do hromadného príkazu
- o uzatvorenie hromadného príkazu
- o autorizácia hromadného príkazu

Pre vytvorenie hromadného príkazu použite tlačítko "Nový záznam".

Všetky políčka označené žltou farbou sú povinné.

Postup na vytvorenie hromadného príkazu je popísaný na príklade SEPA hromadného príkazu. V prípade cezhraničného hromadného príkazu je postup rovnaký, odlišuje sa len maska pre jednotlivé platby – viď. <u>maska pre jednotlivú platbu cezhraničnú</u>.

#### 4.2.1 Založenie hromadného príkazu

V tomto kroku vytvárate "rámec", do ktorého budete vkladať jednotlivé platby.

Zadajte meno (=názov) hromadného príkazu, v prípade potreby upravte splatnosť hromadného príkazu.

Ak nemáte zadefinovaného príkazcu, vyplňte údaje príkazcu.

Ak máte <u>zadefinovaných príkazcov</u>, cez <sup>w</sup> vyberte príslušného príkazcu pred dané platby.

| Platby - SEPA Platby           |                |                        |              |                         |  |
|--------------------------------|----------------|------------------------|--------------|-------------------------|--|
| Hromadné príkazy               |                |                        |              |                         |  |
| Odoslať Zrušiť                 |                |                        |              |                         |  |
| Spracovanie súboru             |                |                        |              |                         |  |
| Splatnosť           04.02.2014 |                |                        |              |                         |  |
| Inštrukcie                     |                |                        |              |                         |  |
| Popis                          | Mzdy 02/2014   |                        |              |                         |  |
| Dátum splatnosti               | 04.02.2014     | Typ platby             | Prevod 💌     |                         |  |
|                                |                | Použitá schéma         | MultiCash-SK | 1                       |  |
| Informácie o príkazcovi        |                |                        |              |                         |  |
| Názov                          | Max Mustermann | <br>SWIFT / IBAN       | OBKLSKBA     | SK428370000002301014755 |  |
|                                |                | Kód banky / Číslo účtu | 8370         | 2301014755              |  |
| Ulica                          |                |                        |              |                         |  |
| Mesto                          |                |                        |              |                         |  |
| Krajina                        |                |                        |              |                         |  |

Po zadaní údajov stlačte "Odoslat".

## 4.2.2 Pridávanie jednotlivých platieb do hromadného príkazu

Pre pridanie jednotlivej platby použite tlačítko "Nový záznam".

| Platby - SEPA Platb             | ру              |                                         |        |                               |                                          |                                             |                              |                                                         |
|---------------------------------|-----------------|-----------------------------------------|--------|-------------------------------|------------------------------------------|---------------------------------------------|------------------------------|---------------------------------------------------------|
| Hromadné príkazy                |                 |                                         |        |                               |                                          |                                             |                              |                                                         |
| Upraviť                         | Vymazať         | Pozastaviť                              | Podpis | Tlač strany                   | Nový záznam                              | Nový podľa vzoru                            | Späť                         |                                                         |
|                                 |                 |                                         |        |                               |                                          |                                             |                              |                                                         |
| Skupinová platba '              | 'Mzdy 02/2014'' |                                         |        |                               |                                          |                                             |                              |                                                         |
| Klient<br>34421511              |                 | Referencia<br>14020410542471            |        | Dátum odoslania<br>04.02.2014 |                                          | <b>Stav</b><br>Hromadný príkaz – vytváranie | e                            |                                                         |
| Inštrukcie                      |                 |                                         |        |                               |                                          |                                             |                              |                                                         |
| Dátum splatnosti                |                 | 04.02.2014                              |        |                               |                                          | Typ platby<br>Použitá schéma                |                              | Prevod<br>MultiCash-SK                                  |
| Informácie o príka:             | zcovi           |                                         |        |                               |                                          |                                             |                              |                                                         |
| Názov                           |                 | Max Mustermann                          |        |                               |                                          | SWIFT / IBAN<br>Kód banky / Číslo účtu      |                              | OBKLSKBA / SK428370000002301014755<br>8370 / 2301014755 |
| Ulica                           |                 |                                         |        |                               |                                          |                                             |                              |                                                         |
| Mesto                           |                 |                                         |        |                               |                                          |                                             |                              |                                                         |
| Krajina                         |                 |                                         |        |                               |                                          |                                             |                              |                                                         |
| Zmeny v skupinove               | ej platbe       |                                         |        |                               |                                          |                                             |                              |                                                         |
| Dátum zadania<br>Posledná zmena |                 | <b>Užívateľ</b><br>34421511<br>34421511 |        |                               | <b>Dátum</b><br>04.02.2014<br>04.02.2014 |                                             | <b>Čas</b><br>10:54<br>10:54 |                                                         |

#### Vyplňte všetky potrebné údaje platby.

| 2100004220202020202020                                                                                                    |                              |                               |                                                                                                |                                                                                                    |
|----------------------------------------------------------------------------------------------------|------------------------------|-------------------------------|------------------------------------------------------------------------------------------------|----------------------------------------------------------------------------------------------------|
| romadné prikazy                                                                                                    |                              |                               |                                                                                                |                                                                                                    |
| Odoslať Zrušiť                                                                                                    |                              |                               |                                                                                                |                                                                                                    |
| oložka v hromadnom prikaze "                                                                                                    | Mzdy 02/2014"                | NO 1999                       | 10.1                                                                                           |                                                                                                    |
| Klient<br>34421511                                                                                                    | Hoterancia<br>14020410542471 | Datum odoslania<br>04.02.2014 | Stav<br>Hromadný príkaz – vytváranie                                                           |                                                                                                    |
| inštrukcie                                                                                                    |                              |                               |                                                                                                |                                                                                                    |
| Dátum splatnosti                                                                                                    | 04 10 2514                   |                               | Typ platby<br>Použitá schéma                                                                   | Prevod<br>MultiCash-SK                                                                                                    |
| informácie o prikazcovi                                                                                                    |                              |                               |                                                                                                |                                                                                                    |
| Názov                                                                                                    | Max Musterrunn               |                               | SWIFT / IBAN<br>Kód hanks / Číslo úttu                                                         | OBKL5KEA / 5K428370000002301014755<br>8370 / 2301014755                                                                     |
| Ulica                                                                                                    |                              |                               | the carry i chao and                                                                           | Marter Andrew Marter and                                                                                                    |
| Mesto                                                                                                    |                              |                               |                                                                                                |                                                                                                    |
| Krajina                                                                                                    |                              |                               |                                                                                                |                                                                                                    |
| initrukcie                                                                                                    |                              |                               |                                                                                                |                                                                                                    |
| End-To-End Referencia                                                                                                    | NOTPROVIDED                  |                               |                                                                                                |                                                                                                    |
| Čiastka / Mena                                                                                                    | 15.00                        | EUR                           |                                                                                                |                                                                                                    |
|                                                                                                    |                              |                               |                                                                                                |                                                                                                    |
| nformácie o prijemcovi                                                                                                    |                              |                               |                                                                                                |                                                                                                    |
| informácie o prijemcovi<br>Názov                                                                                                    | MIGROVACI UZIVATEL           |                               | IBAN                                                                                           | SK73020000002503280358                                                                                                    |
| nformácie o prijemcovi<br>Názov                                                                                                    | MIGROVACI UZIVATEL           |                               | IBAN<br>SWFT                                                                                   | SK73020000002503200058                                                                                                    |
| informácie o prijemcovi<br>Názov<br>Ulica                                                                                            |                              |                               | IBAN<br>SWIFT<br>Názor benky                                                                   | SK73020000002503200058                                                                                                    |
| nformácie o prijemcovi<br>Názov<br>Ukca<br>Mesto                                                                                     | MIGROVACI UZIVATEL           |                               | IBAN<br>SWIFT<br>Názor banky<br>IBAN-Finder                                                    | SK73020000002503200058<br>SUBASKEX00X                                                                                       |
| nformácie o prijemcovi<br>Názov<br>Ukce<br>Mesto                                                                                     | MIGROVACI UZIVATEL           |                               | IBAN<br>SWIFT<br>Názor banky<br>IBAN-Finder<br>Krašna                                          | SK73020000002503280058                                                                                                    |
| informácie o prijemcovi<br>Názov<br>Ulica<br>Mesto                                                                                   | MIGROVACI UZIVATEL           |                               | IBAN<br>SWFT<br>Názor banky<br>IBAN Finder<br>Krajna<br>Kód banky                              | SK73020000002503200056<br>SUBASKED000                                                                                       |
| informácie o prijemcovi<br>Názov<br>Ulice<br>Mesto                                                                                   | MIGROVACI UZIVATEL           |                               | IBAN<br>SWIFT<br>Názov benky<br>IBAN-Finder<br>Krájna<br>Ködo banky<br>Číslov účny             | SK73020000002503280058<br>SUBASKED00X                                                                                       |
| nformácie o prijemcovi<br>Názov<br>Ulica<br>Mesto                                                                                    |                              |                               | IBAN<br>SWIFT<br>Nazor banky<br>IBAN Finder<br>Krajina<br>Kidi banky<br>Čislo dčtu             | SK73020000002503280058<br>SUBASKBCOX<br>Krajna  Vypečkaje IBAN<br>0200<br>2503280058                                        |
| nformácie o prijemcovi<br>Nácov<br>Ulice<br>Mesto                                                                                    |                              |                               | IBAN<br>SWIFT<br>Näzor banky<br>IBAN-Finder<br>Krajina<br>Köd banky<br>Čislo dčtu<br>Neukladař | SK73020000002503280058<br>SUBASKBXXXX [m]<br>Krajna Vypečtaje IBAN<br>0200<br>2503280058<br>VUlečiť prijemcu                |
| nformácie o prijemcovi<br>Nácov<br>Ulica<br>Mesto<br>Krajma                                                                          |                              |                               | IBAN<br>SWIFT<br>Näzoe benky<br>IBAN-Finder<br>Krajina<br>Köd benky<br>Čislo dčtu<br>Neukladař | SK73020000002503280058<br>SUBASKBCOX<br>KrajnaVypičitaje IBAN<br>0200<br>2503280058<br>Uložiť prijemcu                      |
| nformácie o prijemcovi<br>Názov<br>Ulica<br>Mesto<br>Krajna<br>Podrobenosti o platibe<br>Payment                                     |                              |                               | IBAN<br>SWIFT<br>Názov benky<br>IBAN-Finder<br>Krajina<br>Kód banky<br>Čieto účtu<br>Neukladať | SK730200000002503200056<br>SUBASKBCOX<br>KrajnaVypočtaje IBAN<br>0200<br>2503280058<br>T Uložiť pijemcu                     |
| Informácie o prijemcovi<br>Názov<br>Ulica<br>Mesto<br>Krajina<br>Podrobnosti o platbe<br>Payment<br>Vansbiný symbol                  |                              | Specifický symbol             | IBAN<br>SWIFT<br>Názor banky<br>IBAN-Finder<br>Krajina<br>Kód banky<br>Čislo dčtu<br>Neukladař | SK73020000002503200056<br>SUBASKBCOX<br>KrajnaVypočtaje IBAN<br>0200<br>2563280058<br>JUložiť prijemcu<br>Konštantný symbol |
| Informácie o prijemcovi<br>Názov<br>Ulica<br>Mesto<br>Krajina<br>Rodinobeosti o platibe<br>Payment<br>Varisbilný symbol<br>Typ učelu | MIGROVACI UZIVATEL           | Specifický symbol             | IBAN<br>SWIFT<br>Názoc banky<br>IBAN-Finder<br>Krajna<br>Kód banky<br>Čielo účtu<br>Neukladař  | SK73020000002503200058<br>SUBASKERCOX<br>KrajnaVypočtage IBAN<br>0200<br>2503280058<br>Uložiť prijemcu<br>Konštantný symbol |

V prípade, ak je v platbe zadaný slovenský IBAN príkazcu aj príjemcu, sprístupnia sa polia Variabilný, Špecifický a Konštantný symbol.

V prípade, ak nepoznáte IBAN a SWIT (BIC) príjemcu platby na Slovensku, môžete využiť tzv. IBAN kalkulačku.

Aj z tohto miesta máte možnosť <u>uložiť si údaje príjemcu do databázy</u>.

Po zadaní údajov stlačte "Odoslat".

#### Prekontrolujte si údaje platby (máte možnosť platbu upraviť / vymazať).

| Platby - SEPA Platby                    |                                |              |                               |                                   |                                        |                       |                                             |                                        |
|-----------------------------------------|--------------------------------|--------------|-------------------------------|-----------------------------------|----------------------------------------|-----------------------|---------------------------------------------|----------------------------------------|
| Hromadné prikazy                        |                                |              |                               |                                   |                                        |                       |                                             |                                        |
| Upraviť Vymazať                         | الحدا                          | Tlač strany  | Nový záznam                   | Nový podľa vzoru                  | Späť                                   |                       |                                             |                                        |
| Položka v hromadnom prikaze             | "Mzdy 02/2014"                 |              |                               |                                   |                                        |                       |                                             |                                        |
| Klient<br>34421511                      | Referencia<br>14020410542471   |              | Dátum odoslania<br>04.02.2014 |                                   | Stav<br>Hromadný príkaz – vytvára      | nie                   |                                             |                                        |
| Inštrukcie                              |                                |              |                               |                                   |                                        |                       |                                             |                                        |
| Dátum spl <mark>atno</mark> sti         | 04.02.2014                     |              |                               |                                   | Typ platby<br>Použitá schéma           |                       | Prevod<br>MultiCash-SK                      |                                        |
| Informácie o prikazcovi                 |                                |              |                               |                                   |                                        |                       |                                             |                                        |
| Názov                                   | Max Mustermann                 |              |                               |                                   | SWIFT / IBAN<br>Kód banky / Číslo účtu |                       | OBKLSKBA / SK428370000<br>8370 / 2301014755 | 10002301014755                         |
| Ulica<br>Mesto<br>Kraiina               |                                |              |                               |                                   |                                        |                       |                                             |                                        |
| majina                                  |                                |              |                               |                                   |                                        |                       |                                             |                                        |
| Zmeny v príkaze                         |                                |              |                               |                                   |                                        |                       |                                             |                                        |
| Dátum zadania<br>Posledná zmena         | Uživateľ<br>3442151<br>3442151 | 1            |                               | Dátum<br>04.02.2014<br>04.02.2014 |                                        | Cas<br>10:56<br>10:56 |                                             |                                        |
| Inŝtrukcie                              |                                |              |                               |                                   |                                        |                       |                                             |                                        |
| End-To-End Referencia<br>Čiastka / Mena | NOTPRO<br>15,00 EU             | VIDED<br>R   |                               |                                   |                                        |                       |                                             |                                        |
| Informácie o príjemcovi                 |                                |              |                               |                                   |                                        |                       |                                             |                                        |
| Názov                                   | MIGROV                         | ACI UZIVATEL |                               |                                   |                                        | IBAN<br>SWIFT         | 1                                           | SK730200000002503280058<br>SUBASKBX00X |
| Ulica<br>Mesto<br>Krajina               |                                |              |                               |                                   |                                        | Názov                 | banky                                       | VSEOBECNA UVEROVA BANKA A.S.           |
| Podrobnosti o platbe<br>Účel platby     |                                |              |                               |                                   |                                        |                       |                                             |                                        |

Zvoľte "**Spät**" (otvorí sa vám okno, v ktorom vidíte prehľad platieb zahrnutých do hromadného príkazu) alebo zvoľte "**Nový záznam**" pre pridanie ďalšej platby a pokračujete ako je popísané <u>na predchádzajúcich stranách</u>.

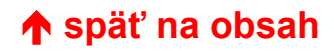

#### Okno, v ktorom vidíte prehľad platieb zahrnutých do hromadného príkazu Platby - SEPA Platby

| ,                                                        | ,               |                  |            |                 |             |                     |                 |                   |                    |                 |       |
|----------------------------------------------------------|-----------------|------------------|------------|-----------------|-------------|---------------------|-----------------|-------------------|--------------------|-----------------|-------|
| Hromadné príkazy                                         |                 |                  |            |                 |             |                     |                 |                   |                    |                 |       |
| Upraviť                                                  | Vymazať         | Uzatvoriť        | Pozastaviť | Podpis          | Tlač strany | Nový záznam         | Nový podľa vzor | u Späť            |                    |                 |       |
|                                                          |                 |                  |            |                 |             |                     |                 |                   |                    |                 |       |
| Skupinová platba "                                       | 'Mzdy 02/2014'' |                  |            |                 |             |                     |                 |                   |                    |                 |       |
| Klient                                                   |                 | Referencia       |            | Dátum odoslania |             | Stav                |                 |                   |                    |                 |       |
| 34421511                                                 |                 | 14020410542471   |            | 04.02.2014      |             | Hromadný príkaz – v | /tváranie       |                   |                    |                 |       |
| Inštrukcie                                               |                 |                  |            |                 |             |                     |                 |                   |                    |                 |       |
| Dátum splatnosti                                         |                 | 04.02.2014       |            |                 |             | Typ platby          |                 | Prevod            |                    |                 |       |
| -                                                        |                 |                  |            |                 |             | Použitá schéma      |                 | MultiCash-SK      |                    |                 |       |
| Informácie o príkaz                                      | zcovi           |                  |            |                 |             |                     |                 |                   |                    |                 |       |
| Názov                                                    |                 | Max Mustermann   |            |                 |             | SWIFT / IBAN        |                 | OBKLSKBA / SK4283 | 700000002301014755 |                 |       |
|                                                          |                 |                  |            |                 |             | Kód banky / Císlo ú | čtu             | 8370 / 2301014755 |                    |                 |       |
| Ulica                                                    |                 |                  |            |                 |             |                     |                 |                   |                    |                 |       |
| Kraiina                                                  |                 |                  |            |                 |             |                     |                 |                   |                    |                 |       |
| Riajina                                                  |                 |                  |            |                 |             |                     |                 |                   |                    |                 |       |
| Zmeny v skupinove                                        | ej platbe       |                  |            |                 |             |                     |                 |                   |                    |                 |       |
|                                                          |                 | Užívate          | eľ         |                 | Dátum       |                     | Čas             |                   |                    |                 |       |
| Dátum zadania                                            |                 | 344215           | 11         |                 | 04.02.2014  |                     | 10:54           |                   |                    |                 |       |
| Posledná zmena                                           |                 | 344215           | 11         |                 | 04.02.2014  |                     | 10:56           |                   |                    |                 |       |
| Distabaá aríka                                           | dáulas (1)      |                  |            |                 |             |                     |                 |                   |                    |                 |       |
| Platobne prikazy v                                       | uavke (1)       | Dellaman         |            |                 |             | Danka adlance (CMU  |                 |                   |                    | Čiastia         | A     |
| <ul> <li>Datum vytvorenia</li> <li>04.02.2014</li> </ul> | 21              |                  |            |                 |             |                     | - 1) / IBAN     | 150               |                    |                 | AKCIA |
| 04.02.2014                                               | IV              | IIGROVACI UZIVAT | EL         |                 | 5           | UDASKDAAA / SK/3020 | 000000025032800 | 100               |                    | 15,00 EUR       |       |
|                                                          |                 |                  |            |                 |             |                     |                 |                   |                    | Celkova čiastka |       |
|                                                          |                 |                  |            |                 |             |                     |                 |                   |                    | 15.00 EUR       |       |

Aj v tomto okne môžete pre pridanie ďalšej platby zvoliť "**Nový záznam**" a pokračujete ako je popísané <u>na predchádzajúcich</u> <u>stranách</u>.

Postup opakujte až kým nezadáte všetky potrebné platby.

#### 4.2.3 Uzatvorenie hromadného príkazu

Po zadaní všetkých platieb zvoľte "Uzatvorit", tým ukončíte hromadný príkaz.

| Hromadné príkazy                                                                                                    |  |
|----------------------------------------------------------------------------------------------------|--|
|                                                                                                    |  |
| Upraviť Vymazať Uzatvoriť Pozastaviť Podpis Tlač strany Nový záznam Nový podľa vzoru Späť                                                                                                    |  |
| Skupipová platba "Mitchu 02/2014"                                                                                                    |  |
| Klient         Referencia         Dátum odoslania         Stav           34421511         14020410542471         04.02.2014         Hromadný príkaz – vytváranie                                                                                                    |  |
| Inštrukcie                                                                                                    |  |
| Dátum splatnosti     04.02.2014     Typ platby     Prevod       Použitá schéma     MultiCash-SK                                                                                                    |  |
| Informácie o príkazcovi                                                                                                    |  |
| Názov         Max Mustermann         SWIFT / IBAN         OBKLSKBA / SK428370000002301014755           Kód banky / Číslo účtu         8370 / 2301014755                                                                                                    |  |
| Ulica                                                                                                    |  |
| Mesto                                                                                                    |  |
| Krajina                                                                                                    |  |
| Zmeny v skupinovej platbe                                                                                                    |  |
| Užívateľ Dátum Čas                                                                                                    |  |
| Dátum zadania         34421511         04.02.2014         10:54                                                                                                    |  |
| Posledná zmena         34421511         04.02.2014         11:03                                                                                                    |  |
|                                                                                                    |  |
| Platobné prikazy v dávke (2)                                                                                                    |  |
| Datum vytvorenia     Prijemca     Prajemca     Planka prijemcu (SWIF1) / IBAN     Clastka     Clastka     Cla |  |
| 94.02.2014 ISOTOVACI UZVATEL SUBASKAVA / SK 30200000002602200050 IS5,00 EUR                                                                                                    |  |
| 04.02.2014 IVIIGROVACI 02IVATEL SUDASRDAMA / SK/30200000002003200030 15,00 EUR                                                                                                    |  |
|                                                                                                    |  |

V prípade, ak **potrebujete zadávanie príkazov prerušiť**, zvoľte "**Pozastaviť**" (užitočné pri veľkom množstve príkazov, keď hrozí, že pri dlhšom prerušení dôjde k odhláseniu používateľa zo systému z dôvodu bezpečnostného time-out).

Pre pokračovanie v rozpracovanom hromadnom príkaze zvoľte "Uvoľnit".

## 4.2.4 Autorizácia hromadného príkazu

#### Po uzatvorení hromadného príkazu zvoľte "Podpis".

| Platby - SEPA Platby                    |                         |        |                 |             |                                          |               |                           |            |                 |       |
|-----------------------------------------|-------------------------|--------|-----------------|-------------|------------------------------------------|---------------|---------------------------|------------|-----------------|-------|
| Hromadné príkazy                        |                         |        |                 |             |                                          |               |                           |            |                 |       |
| Upraviť Vymazať                         | Pozastaviť              | Podpis | Tlač strany     | Nový záznan | n Nový podľa vzoru                       | Späť          |                           |            |                 |       |
|                                         | 4 411                   |        |                 |             |                                          |               |                           |            |                 |       |
| Skupinova platba "Mzdy 02/20"<br>Klient | 14"<br>Referencia       |        | Dátum odoslania |             | Stav                                     |               | Podnisy                   |            |                 |       |
| 34421511                                | 14020410542471          |        | 04.02.2014      |             | Čaká na podpis                           |               | 1<br>1                    |            |                 |       |
| Inštrukcie                              |                         |        |                 |             |                                          |               |                           |            |                 |       |
| Dátum splatnosti                        | 04.02.2014              |        |                 |             | Typ platby                               |               | Prevod                    |            |                 |       |
|                                         |                         |        |                 |             | Použitá schéma                           |               | MultiCash-SK              |            |                 |       |
| Informácie o príkazcovi                 |                         |        |                 |             |                                          |               |                           |            |                 |       |
| Názov                                   | Max Mustermann          |        |                 |             | SWIFT / IBAN                             | <b>4.</b> .   | OBKLSKBA / SK428370000002 | 2301014755 |                 |       |
| Ulica                                   |                         |        |                 |             | Rou Danky / Cisio uc                     | u             | 037072301014755           |            |                 |       |
| Mesto                                   |                         |        |                 |             |                                          |               |                           |            |                 |       |
| Krajina                                 |                         |        |                 |             |                                          |               |                           |            |                 |       |
| Zmeny v skupinovej platbe               |                         |        |                 |             |                                          |               |                           |            |                 |       |
|                                         | Užívateľ                |        |                 | Dátum       |                                          | Čas           |                           |            |                 |       |
| Dátum zadania                           | 34421511                |        |                 | 04.02.2014  |                                          | 10:54         |                           |            |                 |       |
| Posledná zmena                          | 344215 <mark>1</mark> 1 |        |                 | 04.02.2014  |                                          | 11:04         |                           |            |                 |       |
|                                         |                         |        |                 |             |                                          |               |                           |            |                 |       |
| Platobne prikazy v davke (2)            | Drilomoo                |        |                 |             | Panka prílomau (SWIFT                    |               |                           |            | Čiastka         | Akala |
|                                         | TESTOVACI UZIVATEI      |        |                 | SI          | IBASKBYYYY / SK730200                    | 0000002503280 | 058                       |            | 155 00 EUR      |       |
| 04.02.2014                              |                         | •      |                 | <u></u>     | JBASKBXXXX / SK730200                    | 0000002503200 | 058                       |            | 15 00 EUR       | <br>  |
| 01102.12014                             |                         | •      |                 | 50          | 00/10/10/00/00/00/00/00/00/00/00/00/00/0 |               | 000                       |            | Celková čiastka |       |
|                                         |                         |        |                 |             |                                          |               |                           |            | 170,00 EUR      |       |

Každú platbu musíte autorizovať zadaním <u>xTAN-u</u>, ktorý obdržíte na váš mobilný telefón!

iebsk\_ebanking.docx

Platby - SEPA Platby

Periodické prikazy

#### 4.3 Periodické príkazy

Periodický príkaz je príkaz, ktorý má zadané parametre trvalého príkazu – začiatok a koniec realizácie platobného príkazu a frekvenciu platieb.

#### K zadaniu jednotlivej platby zvoľte tlačítko "Nový záznam".

| Prvý krát<br>05.02.2014 | Posledné odoslane              | Freihencia (pre tro<br>tyždenne | ala pilitazy)          |                                  |
|-------------------------|--------------------------------|---------------------------------|------------------------|----------------------------------|
| Inštrukcie              |                                |                                 |                        |                                  |
| End-To-End Referencia   | VS000056487%SS0000003084CS1235 | -                               | Typ platby             | Prevod .                         |
| Čiastka / Mena          | 11,00 EUR                      |                                 | Použitá schéma         | MultiCash-SH B                   |
| nformácie o prikazcovi  |                                |                                 |                        |                                  |
| Năzov                   | Max Mustermann                 | (m)                             | SWIFT / IBAN           | OBKLSKBA 5K428370000002301014755 |
|                         |                                |                                 | Kód banky / Císlo účtu | 8370 2301014755                  |
| Ulica                   |                                |                                 |                        |                                  |
| Mesto                   |                                |                                 |                        |                                  |
| Krajina                 |                                |                                 | T Uložiť prikazcu      |                                  |
| nformácie o prijemcovi  |                                |                                 |                        |                                  |
| Názov                   | MIGROVACI UZIVATEL             | (m)                             | BAN                    | SK730200000000250328005#         |
|                         | [                              |                                 | SWIFT                  | SUBASKBRXX                       |
| Леа                     | (                              |                                 | Názov banky            |                                  |
| Westo                   |                                |                                 | IBAN-Finder            |                                  |
|                         |                                |                                 | Krajina                | Krajina 💌 Vypočitajje IBAN       |
|                         |                                |                                 | Köd banky              | 0200                             |
|                         |                                |                                 | Čísle účtu             | 2503280058                       |
| Krajina                 |                                |                                 | Neuktadut              | 🛃 Ulažiť prijemcu                |
| Androbnosti o platbe    |                                | 9 SX 10                         |                        |                                  |
| Variabilný symbol       | 564879                         | Specifický symbol               | 0308                   | Konštantný symbol 1235           |
| Typ účelu               | Nebbukturované                 |                                 |                        |                                  |
| Učel platby             |                                | 1                               |                        |                                  |

#### Prvý krát

Dátum, kedy bude periodický príkaz po prvý raz zrealizovaný.

#### Posledné obdobie

Dátum, kedy bude periodický príkaz zrealizovaný posledný krát – <u>zadáva sa ak je presne</u> ohraničené časové obdobie platieb.

Aj z tohto miesta máte možnosť <u>uložiť si údaje príjemcu do</u> <u>databázy</u>.

# Po zadaní údajov stlačte "**Odoslať**".

Periodický príkaz musíte autorizovať zadaním <u>xTAN-u</u>, ktorý obdržíte na váš mobilný telefón!

V prípade, ak je v platbe zadaný slovenský IBAN príkazcu aj príjemcu, sprístupnia sa polia Variabilný, Špecifický a Konštantný symbol.

V prípade, ak nepoznáte IBAN a SWIT (BIC) príjemcu platby na <u>Slovensku</u>, môžete využiť tzv. <u>IBAN kalkulačku</u>.

V prípade cezhraničného periodického príkazu je postup rovnaký, odlišuje sa len maska pre platbu – viď. <u>maska pre jednotlivú platbu</u> <u>cezhraničnú</u>.

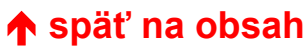

### 4.4 Vlastné platby

Vlastná platba umožňuje iba prevod z vlastného sporiaceho účtu na vlastný bežný účet, pričom oba účty má klient vedené v Oberbank.

Vlastné platby je možné zadávať 2 spôsobmi:

- o ako novú platbu
- o s využitím platobného vzoru

Všetky políčka označené žltou farbou sú povinné.

## 4.4.1 Nová vlastná platba

K zadaniu vlastnej platby zvoľte tlačítko "Nový záznam".

| Platby - Vlastné platby                                                         |                                                                                                    |                                                                                                    |
|---------------------------------------------------------------------------------|----------------------------------------------------------------------------------------------------|----------------------------------------------------------------------------------------------------|
| Platba<br>Odoslať Zrušiť                                                        |                                                                                                    | Príkazca platby<br>Príkazcu je možné vybrať                                                                                                    |
| Dátum odoslania<br>Splatnosť<br>17.03.2010                                      |                                                                                                    | <b>z databázy</b> cez 🛄 pri políčku<br>Adresa.                                                                                                    |
| Podrobnosti platby Adresa príkazcu JOZEF TESTOVACÍ MAĽOVANÁ 6                   | Banka príkazcu<br>8370<br>Účet príkazcu / Mena účtu<br>2301015950 EUR                                                                                                    | Sporiaci účet sa vyberie cez 🛄<br>pri políčku Mena účtu.                                                                                                   |
| BRATISLAVA     Čiastka / Mena     2.000,00       EUR - EURO                     | Účel platby                                                                                                    | <u>Účet príjemcu</u> sa vyberie cez<br>pri políčku Mena účtu.                                                                                              |
| Adresa príjemcu<br>JOZEF TESTOVACÍ<br>MAĽOVANÁ 6<br>BRATISLAVA<br>Krajina<br>SK | Banka príjemcu / SWIFTová adresa<br>8370 OBKLSKBAXXX<br>Účet príjemcu / Mena účtu<br>2301014755 EUR<br>Adresa banky príjemcu<br>OBERBANK AG, BRATISLAVA<br>PRIAVOZSKÁ 4/A<br>821 09 BRATISLAVA<br>Krajina banky<br>SK | Po zadaní údajov stlačte<br>" <b>Odoslat</b> ".<br>Každú platbu musíte<br>autorizovať zadaním <u>xTAN-u</u> ,<br>ktorý obdržíte na váš mobilný<br>telefón! |

## 4.4.2 Vlastná platba podľa vzoru

K zadaniu novej platby podľa vzoru zvoľte tlačítko "Nový podľa vzoru".

Zo zoznamu vyberte (kliknutím na číslo účtu na riadku) príslušný platobný vzor.

| Platby - Vlastné platby                       |                 |                        |  |  |  |  |  |
|-----------------------------------------------|-----------------|------------------------|--|--|--|--|--|
| Platba                                        | Platba          |                        |  |  |  |  |  |
| Späť                                          |                 |                        |  |  |  |  |  |
| Účet príkazcu<br>Účet príjemcu<br>Účel platby | Meno príjemcu   | Označenie<br>Čiastka   |  |  |  |  |  |
| 8370 - 2301015950                             |                 | prevod na bezny ucet 2 |  |  |  |  |  |
| 8370 - 2301055733                             | JOZEF TESTOVACÍ | 0,000000,0             |  |  |  |  |  |
| 8370 - 2301015950                             |                 | prevod na bezny ucet 1 |  |  |  |  |  |
| 8370 - 2301055733                             | JOZEF TESTOVACÍ | 0,000000,0             |  |  |  |  |  |

Údaje z platobného vzoru sa prenesú do masky vlastnej platby.

Údaje môžete v prípade potreby skorigovať.

Po kontrole / korekcii údajov stlačte "Odoslat".

Každú platbu musíte autorizovať zadaním <u>xTAN-u</u>, ktorý obdržíte na váš mobilný telefón!

### 4.5 Platobné vzory

Platobný vzor je prednastavená šablóna platby, ktorú môžete využiť pri zadávaní jednotlivých platieb (<u>SEPA</u>, <u>cezhraničných</u>) ako aj <u>vlastných platieb</u>. Spája v sebe príkazcu platby, príjemcu platby ako aj údaje o samotnej platbe (čiastka, mena, VS, KS, ŠS...)

Pre každý typ platby (SEPA, cezhraničná, vlastná) je potrebné nastaviť si platobné vzory zvlášť. Platby - SEPA Platby

| Platobně vzory (platba)<br>Odoslať Zruští    |                                       |                   |                                                                                                    |                                    | K zadaniu platobného vzoru<br>zvoľte tlačítko " <b>Nový záznam</b> ". |
|----------------------------------------------|---------------------------------------|-------------------|----------------------------------------------------------------------------------------------------|------------------------------------|-----------------------------------------------------------------------|
| Informácie<br>Zadat mono                     | Jan za psa                            |                   |                                                                                                    |                                    | Uloženie príkazcu                                                     |
| Dátum odostania<br>Splatnost<br>[04.02.2014] |                                       |                   |                                                                                                    |                                    | Ak zaškrtnete políčko <b>Uložiť</b><br>príkazcu, údaje sa uložja do   |
| Initrukcie                                   |                                       |                   |                                                                                                    |                                    | databázv Príkazcovia.                                                 |
| Dátum splatnosti                             |                                       |                   | C2 (2018)                                                                                                    |                                    | ,                                                                     |
| End-to-End Heterencia                        | /v/\$0000897645/\$\$000000308/K\$8742 |                   | Typ platby                                                                                                    | Prevod .                           | Illoženje príjemcu                                                    |
| Gastka / Mena                                | [12,50 [EUR                           |                   | Pouzita schema                                                                                                    | MubCam-SK I                        | Môžete si vybreť z 2 možností:                                        |
| Informácie o prikazcovi<br>Názov             | Max Mustermann                        |                   | SWIFT / IBAN<br>Kód banky / Číslo účtu                                                                                                    | OBKLSKBA (SK4283700000002301014755 | uložiť v zozname klienta (=firemný                                    |
| Ulica                                        |                                       | -                 |                                                                                                    | land house as                      | <u>zoznam</u> )                                                       |
| Mesto                                        |                                       | -                 |                                                                                                    |                                    | <u>uložiť v zozname používateľa</u>                                   |
| Krajina                                      |                                       |                   | T Uložiť prikazcu                                                                                                    |                                    | (= <u>vlastný zoznam</u> )                                            |
| Informácie o prijemcovi                      |                                       |                   |                                                                                                    |                                    | ·                                                                     |
| Názov                                        | Obecny unad                           |                   | IBAN<br>SWIFT                                                                                                    | SK730200000002503280068            | <u>Výber príkazcu / príjemcu</u>                                      |
| Ulica                                        |                                       |                   | Nazov banky                                                                                                    |                                    | Príkazcu resp. Príjemcu, ktorý je už                                  |
| Mesto                                        | 1                                     |                   | BAN-Finder                                                                                                    |                                    | uložený je možné <b>vybrať</b>                                        |
|                                              |                                       |                   | Krajina                                                                                                    | Krajna 🗶 Vypočitajte (BAN          |                                                                       |
|                                              |                                       |                   | Kod banky<br>Čísla úřbu                                                                                                    | 0200                               | z databázy cez 🛄 pri políčku                                          |
| Krajna                                       |                                       |                   | Neukiadat                                                                                                    | Ulažit prijemcu                    | Adresa.                                                               |
| Podrobnosti o platbe<br>Variabilný symbol    | 897645                                | Špecifický symbol | 0308                                                                                                    | Konštantný symbol                  | Po zadaní údajov stlačte                                              |
| Typ účelu<br>Účel platby                     | Neštruktúrovace 💌                     | 3                 | a state of the state of the sta |                                    | "Odoslat".                                                            |
|                                              | -                                     |                   |                                                                                                    |                                    |                                                                       |

V prípade, ak je v platbe zadaný slovenský IBAN príkazcu aj príjemcu, sprístupnia sa polia Variabilný, Špecifický a Konštantný symbol.

V prípade, ak nepoznáte IBAN a SWIT (BIC) príjemcu platby na Slovensku, môžete využiť tzv. IBAN kalkulačku.

#### Prekontrolujte si údaje platobného vzoru (máte možnosť platbu upraviť / vymazať).

| Platby - SEPA Platby                                      |         |                                           |                                   |                                        |                                                                       |
|-----------------------------------------------------------|---------|-------------------------------------------|-----------------------------------|----------------------------------------|-----------------------------------------------------------------------|
| Platobné vzory (platb                                     | a)      |                                           |                                   |                                        |                                                                       |
| Upravif                                                   | Vymazaf | Tlač strany                               | Split                             |                                        |                                                                       |
| Platobný vzor "Dan z                                      | ta psa" |                                           |                                   |                                        |                                                                       |
| Klient<br>34421511                                        |         | Referencie<br>14020411105128              | Dátum odoslania                   | Stav<br>Pozastavený                    |                                                                       |
| Zmeny v prikaze                                           |         |                                           |                                   |                                        |                                                                       |
| Détum zadania<br>Posledná zmena                           |         | Uživateľ<br>34421511<br>34421511          | Dátum<br>04.02.2014<br>04.02.2014 | Cas<br>11.10<br>11.10                  |                                                                       |
| Inštrukcie                                                |         |                                           |                                   |                                        |                                                                       |
| Dátum splatnosti<br>End-To-End Referenc<br>Čiastka / Mena | cia     | /VS0000897645/SS000000368/KS<br>12.50 EUR | 8742                              | Typ platby<br>Použitá schéma           | Prevod<br>MultiCash-SK                                                |
| Informácie o prikazo                                      | ovi     |                                           |                                   |                                        |                                                                       |
| Názov<br>Ulica<br>Mesto<br>Krajina                        |         | Max Mustermann                            |                                   | SWIFT / IBAN<br>Köd banky / Číslo účtu | OBKLSKBA / SK4283700000002361014755<br>8370 / 2301014755              |
| Informácie o prijemo                                      | ovi     |                                           |                                   |                                        |                                                                       |
| Názov<br>Ulica<br>Mesto<br>Krajina                        |         | Obecny urad                               |                                   | IBAN<br>SWIFT<br>Názov banky           | SK730200000002503280058<br>SUBASK80000<br>VSEOBECNA UVEROVA BANKA A S |
| Podrobnosti o platbe<br>Účel platby                       |         | Dan za psa                                |                                   |                                        |                                                                       |

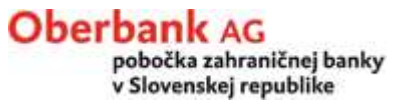

#### 5. Obraty a zostatky

#### Oberbank AG pobočka zahraničnej banky

pobočka zahraničnej banky v Slovenskej republike

V menu Obraty a zostatky máte k dispozícii prehľad o:

- o účtoch, pre ktoré máte zriadený eBanking
- o finančnom statuse
- o zostatkoch na účtoch
- o <u>obratoch</u>

Finančný status Prehľad zostatkov

Obraty a zostatky

Obraty Export

- → Platby
- Kompletný prehľad platieb
- Správca databázy
- Správy

a zároveň máte prístup k denným výpisom z účtov.

### 5.1 Finančný status

Finančný status vám poskytuje prehľad o:

- účtoch podľa typu,
- stave na účte (= účtovný zostatok na účte)
- výške prideleného rámca
- disposalde (t.j. aktuálnemu disponibilnému zostatku na účte = zahŕňa aj platby zrealizované / obdržané v priebehu dňa)

| zostatky                                          |                  |      |                        |              |                     |                    |
|---------------------------------------------------|------------------|------|------------------------|--------------|---------------------|--------------------|
| ý status                                          |                  |      |                        |              |                     |                    |
| PDF Tlač strany                                   |                  |      |                        |              |                     |                    |
|                                                   |                  |      |                        |              | Zobra               | azenie sumy v* 💽 💌 |
|                                                   |                  | Mena | Stav na účte (Zostatok | Rámec Dispos | aldo (Zostatok PFP) | Valutový zostatok  |
| Bežné účty a účty v cudzej mer                    | ne               |      | *** /                  |              |                     |                    |
| SK Bežný účet                                     | SK96837000000230 | EUR  | -86.359,05             | 0,00         | -86.359,05          | -86.359,05         |
| SK Oberbank účet Výhoda                           | SK42837000000230 | EUR  | 4,50                   | 0,00         | 4,50                | 4,50               |
| Test-konto SK1 (DEMO)<br>SK Oberbank účet Výhoda  | SK64837000000230 | EUR  | 0,00                   | 0,00         | 0,00                | 0,00               |
| SK Oberbank účet Výhoda                           | SK18837000000230 | EUR  | 2.751,95               | 2.000,00     | 4.751,95            | 2.751,95           |
| Sporiace a vkladové účty                          |                  |      |                        |              |                     |                    |
| SK Sporiaci účet Špeciál                          | SK39837000000230 | EUR  | 1.470,81               |              |                     |                    |
| Test-konto SK1 (DEMO)<br>SK Sporiaci účet Špeciál | SK08837000000230 | EUR  | 0,00                   |              |                     |                    |
| SK Termínovaný účet Top Istota                    | SK36837000000230 | EUR  | 1.502,20               |              |                     |                    |

Suma zobrazená v\* . Výpočet má len informatívny charakter a nezaručuje použite tohto výmenného kurzu pri transakcii.

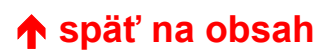

### 5.2 Prehľad zostatkov

Prehľad zostatkov vám poskytuje prehľad o účtoch, pre ktoré máme zriadenú službu eBanking

| Obraty a zostatky       |                |            |            |      |          |  |  |
|-------------------------|----------------|------------|------------|------|----------|--|--|
| Prehľad zostatkov       |                |            |            |      |          |  |  |
| Tlač do PDF Tlač strany |                |            |            |      |          |  |  |
| Čísla účtu              | Malisa P. Gasa | Kád hanla. | Dátum      | Mana | Zastatak |  |  |
|                         |                | кой рапку  | výpisu     | wena | ZUSIAIUK |  |  |
| 2301014755              |                | 8370       | 02.11.2009 | EUR  | 15,05    |  |  |
| 2301015141              |                | 8370       | 16.03.2010 | EUR  |          |  |  |
| <b>U</b> 2301015950     |                | 8370       | 31.12.2009 | EUR  |          |  |  |
| <b>UE</b> 2301055733    |                | 8370       | 16.03.2010 | EUR  |          |  |  |

Zároveň máte k dispozícii údaje o poslednom vygenerovanom dennom výpise a účtovnom zostatku na účte.

Kliknutím na číslo účtu sa vám otvorí detail posledného denného výpisu.

Pozor – prvý výpis a zostatok na účte uvidíte až po prvom obrate a dennej uzávierke, ktoré boli zrealizované po zriadení eBankingu.

#### Detail denného výpisu:

| Obraty           | a zostatky               |                             |                  |                                        |              |      |
|------------------|--------------------------|-----------------------------|------------------|----------------------------------------|--------------|------|
| Prehľac          | l zostatkov              |                             |                  |                                        |              |      |
| Predchái<br>stra | dzajúca Ďalši<br>na      | a strana Tlač do PDF Späť   | Tlač strany      |                                        |              |      |
| Výpis B          | ežný účet                |                             |                  |                                        |              |      |
| Dátum /          | Číslo                    | Účet                        |                  | Skupina účtov                          | Majiteľ účtu |      |
| 02.11.2          | 009 15 💌                 | 8370 2301014755 💌           |                  | Kontokorentný účet                     |              |      |
|                  |                          |                             |                  |                                        |              |      |
| Obra             | ty                       |                             |                  |                                        |              |      |
| Číslo            | Zaúčtované<br>Valuta     | Účel platby                 | Text zaúčtovania | Referencia klienta<br>Referencia banky | n Čiastka    | Mena |
| 1                | . 02.11.2009             | POPLATKY                    |                  | NONREF                                 | -0,92        | EUR  |
|                  | 31.10.2009               |                             |                  |                                        |              |      |
|                  |                          |                             |                  |                                        |              |      |
| 2                | . 02.11.2009             | UMBUCHUNG AUF 2301 0557.33  |                  | NONREF                                 | 0,92         | EUR  |
|                  | 31.10.2009               | MIT VALUTA31.10.2009        |                  | 0930680060000580                       |              |      |
|                  |                          |                             |                  |                                        |              |      |
|                  |                          |                             |                  |                                        |              |      |
|                  | Počiatočn<br>Kredit cell | ýzostatok 15,05<br>kom 0.92 |                  |                                        |              |      |
|                  | Debet cell               | kom 0,92                    |                  |                                        |              |      |
|                  | Konečný z                | ostatok 15,05               |                  |                                        |              |      |

Predchádzajúce denné výpisy si otvoríte výberom z roletového menu v políčku "Dátum / Číslo".

V prípade, ak ste v priebehu aktuálneho dňa realizovali platby / obdržali platby od iných platiteľov, tieto sa Vám zobrazujú nad detailom posledného denného výpisu.

Pozor – tieto tzv. Predbežne zaznačené položky nie sú zahrnuté v konečnom zostatku na účte, ktorý vidíte na konci denného výpisu!

## 5.3 Obraty

V menu Obraty si môžete vyhľadať obraty podľa zvolených kritérií.

| Obraty a zostatky |                    |                           |                                            |
|-------------------|--------------------|---------------------------|--------------------------------------------|
| Obraty            |                    |                           |                                            |
| Tlač strany       |                    |                           |                                            |
|                   | Výberové kritériá  |                           | Úžetie mežeć mleneti                       |
|                   | Účet / Kód banky * | 2301014755 8370           | z databázy cez                             |
|                   | Obsahuje text      |                           |                                            |
|                   | Dátum              | Zaúčtované 💌              |                                            |
|                   | Dátum od / do      | 01.04.2009                | Dátum od / do                              |
|                   |                    | Odoslať Vyčistiť formulár | ∠adava sa uctovny den,<br>nie dátum valuty |

Po zadaní výberových kritérií stlačte "Odoslat".

## Prehľad obratov podľa zvolených výberových kritérií:

| Zaúčtované<br>Valuta | Účel platby                | Text zaúčtovania<br>Príkazca | Referencia klienta<br>Referencia banky | Čiastka | Mena |
|----------------------|----------------------------|------------------------------|----------------------------------------|---------|------|
| 03.08.2009           | POPLATKY                   |                              | NONREF                                 | -0,46   | EUR  |
| 31.07.2009           |                            |                              |                                        |         |      |
| 02.09.2009           | UMBUCHUNG AUF 2301 0557.33 |                              | NONREF                                 | 0,46    | EUR  |
| 31.08.2009           | MIT VALUTA31.08.2009       |                              | 0924580060000522                       |         |      |
| 02.09.2009           | POPLATKY                   |                              | NONREF                                 | -0,46   | EUR  |
| 31.08.2009           |                            |                              |                                        |         |      |
| 30.09.2009           | UMBUCHUNG AUF 2301 0557.33 |                              | NONREF                                 | 0,46    | EUR  |
| 30.09.2009           | MIT VALUTA30.09.2009       |                              | 0927380060001065                       |         |      |
| 30.09.2009           | POPLATKY                   |                              | NONREF                                 | -0,46   | EUR  |
| 30.09.2009           |                            |                              |                                        |         |      |
| 29.10.2009           | UMBUCHUNG AUF 2301 0557.33 |                              | NONREF                                 | 0,01    | EUR  |
| 29.10.2009           | MIT VALUTA29.10.2009       |                              | 0930280060000456                       |         |      |
| 29.10.2009           | PREVOD                     |                              | NONREF                                 | -0,01   | EUR  |
| 29.10.2009           | VERWENDUNGSZWECK           | TOMON                        | S09302HNET016006                       |         |      |
|                      |                            | 0900                         |                                        |         |      |
| 00.44.0000           |                            | 00038242910                  | NONDEE                                 |         |      |
| 02.11.2009           | UMBUCHUNG AUF 2301 0557.33 |                              | NUNREF                                 | 0,92    | EUR  |
| 31.10.2009           | MIT VALUTA31.10.2009       |                              | 093068006000580                        |         |      |
| 02.11.2009           | POPLATKY                   |                              | NONREF                                 | -0,92   | EUR  |
| 31.10.2009           |                            |                              |                                        |         |      |
|                      |                            |                              |                                        |         |      |

### 5.4 Export

Export výpisov z účtu je funkcionalita prístupná len pre verziu **eBanking business** resp. pre klientov, ktorí si požiadali o **elektronický výpis**. eBanking ponúka export nasledujúcich výpisov:

MT940 - výpis vo formáte MT940 – výpis je poskytovaný automaticky všetkým klientom

CAMT 53 - výpis v SEPA formáte – výpis je poskytovaný automaticky všetkým klientom

PDF - elektronický, digitálne podpísaný výpis (alternatíva k papierovému výpisu) – výpis poskytovaný na požiadanie

Kliknutím na príslušnú záložku sa otvorí maska pre export daného výpisu

| Výpisy - MT940 | Výpisy - CAMT 53 | PDF-Výpisy         |             |
|----------------|------------------|--------------------|-------------|
|                | F                | Prosím zvoľte si t | typ exportu |

#### 5.4.1 MT940

| Výpisy - MT940 | Výpisy - CAMT 53                                          | PDF-Výpisy                                                                                     |                           |                       | Vo výberovej maske si zadajte typ exportu                                             |
|----------------|-----------------------------------------------------------|------------------------------------------------------------------------------------------------|---------------------------|-----------------------|---------------------------------------------------------------------------------------|
|                | s<br>[:<br>[<br>[<br>[<br>[<br>[<br>[<br>[<br>[<br>[<br>[ | Stiahnuť ako<br>Súbory oddelene ✔<br>Dátum výpisu<br>01.01.2018 05.01.2018<br>BAN / Číslo účtu | BIC / Kd                  | id banky              | <u>Súbory oddelene</u><br>Prebehne export oddelene podľa jednotlivých<br>účtov a dní. |
|                |                                                           |                                                                                                | Odoslať Vyčistiť formulár |                       | Po zadaní výberových kritérií stlačte                                                 |
|                |                                                           |                                                                                                |                           |                       | "Odoslat"".                                                                           |
| Dátum výpisu   |                                                           | Auszugsnummer                                                                                  |                           | Popis                 |                                                                                       |
| 05.01.2018     |                                                           | 4                                                                                              |                           | 8370 2301015141 EUR 4 |                                                                                       |
| 05.01.2018     |                                                           | 3                                                                                              |                           | 8370 2301055733 EUR 3 |                                                                                       |
| 04.01.2018     |                                                           | 3                                                                                              |                           | 8370 2301015141 EUR 3 |                                                                                       |
| 04.01.2018     |                                                           | 1                                                                                              |                           | 8370 2301075822 EUR 1 |                                                                                       |
| 04.01.2018     |                                                           | 2                                                                                              |                           | 8370 2301055733 EUR 2 |                                                                                       |
| 04.01.2018     |                                                           | 1                                                                                              |                           | 8370 2301014755 EUR 1 |                                                                                       |
| 03.01.2018     |                                                           | 2                                                                                              |                           | 8370 2301015141 EUR 2 | Kliknutím na konkrétny dátum / číslo účtu                                             |
| 02.01.2018     |                                                           | 1                                                                                              |                           | 8370 2301015141 EUR 1 | vám svstém nonúkne možnosť stiabnuť si                                                |
| 02.01.2018     |                                                           | 1                                                                                              |                           | 8370 2301055733 EUR 1 | aubar v zbolonom tvoro o uložiť bo diek                                               |
|                |                                                           |                                                                                                | Stiahnuť označené polož   | žky ako ZIP           |                                                                                       |

| Výpisy - MT940 | Výpisy - CAMT 53 | PDF-Výpisy                        |           |                  | Súbory hromadne                                        |
|----------------|------------------|-----------------------------------|-----------|------------------|--------------------------------------------------------|
|                |                  | Stiahnuť ako<br>Súbory hromadne V |           |                  | <br>Prebehne export za všetky účty za zvolené obdobie. |
|                |                  | Dátum výpisu                      |           |                  | Po zadaní výberových kritérií stlačte                  |
|                |                  | UT.01.2018  05.01.2018            |           | PIC / Kéd basky  |                                                        |
|                |                  |                                   |           |                  |                                                        |
|                |                  |                                   | Odoslať V | yčistiť formulár |                                                        |

| Do you want to open or save 20140204_0.txt (437 KB) from banking.oberbank.sk? | Open | Save 🔻 | Cancel | × |
|-------------------------------------------------------------------------------|------|--------|--------|---|
|                                                                               |      |        |        | ļ |

Súbor si môžete uložiť na disk.

#### 5.4.2 CAMT53

#### Vo výberovej maske si zadajte dátum a číslo účtu:

| Výpisy - MT940 | Výpisy - CAMT 53 | PDF-Výpisy                                                      |            |                    |                                        |  |
|----------------|------------------|-----------------------------------------------------------------|------------|--------------------|----------------------------------------|--|
|                | [<br>[<br>[<br>] | Vátum výpisu<br>01.01.2018<br>BAN / Číslo účtu<br>SK18837000000 | 05.01.2018 | <br>Odoslať Vyčist | BIC / Kód banky<br>8370<br>iť formulár |  |
| D/             |                  |                                                                 |            |                    |                                        |  |
| Dátum výpisu   |                  | Auszugs                                                         | nummer     |                    | Popis                                  |  |

| Datum vypisu | Auszugsnummer | Popis                      |  |
|--------------|---------------|----------------------------|--|
| 05.01.2018   | 3             | 8370 000002301055733 EUR 3 |  |
| 04.01.2018   | 2             | 8370 000002301055733 EUR 2 |  |
| 02.01.2018   | 1             | 8370 000002301055733 EUR 1 |  |
|              | Stiahnuť ozn  | ačené položky ako ZIP      |  |

Kliknutím na konkrétny dátum / číslo účtu vám systém ponúkne možnosť stiahnuť si súbor a uložiť ho disk (súbor má koncovku .XML)

Označením vybraných / všetkých výpisov (štvorček vpravo) si tieto môžete stiahnuť v zbalenom tvare (ZIP) a uložiť na disk (súbory majú koncovku .C53, túto je možné v prípade potreby zmeniť ručne na . XML).

| Do you want to open or save CAMT-Statements_from_20180102_to_20180105_20180123105157.zip (5,56 KB) from banking.oberbank.sk? |      |   | 2      | ¢ |
|----------------------------------------------------------------------------------------------------|------|---|--------|---|
| Open                                                                                                    | Save | • | Cancel |   |

#### 5.4.3 PDF výpis

Vo výberovej maske si zadajte dátum a číslo účtu:

| Výpisy - MT940 | Výpisy - CAMT 53 | PDF-Výpisy        |                    |              |                     |              |
|----------------|------------------|-------------------|--------------------|--------------|---------------------|--------------|
|                | :                | Stiahnuť ako      |                    |              |                     |              |
|                | [                | Súbory oddelene   | ~                  |              |                     |              |
|                | I                | Dátum             |                    |              |                     |              |
|                |                  | 01.09.2017        | 05.01.2018         |              |                     |              |
|                |                  | IBAN / Číslo účtu |                    |              | BIC / K             | (ód banky    |
|                |                  | SK18837000000     | 02301055733        |              | 8370                |              |
|                |                  |                   |                    |              |                     |              |
|                |                  |                   |                    | Odoslať      | Vyčistiť formulá    | ır           |
|                |                  |                   |                    |              |                     |              |
| Dátum          | Čas              | Por               | ois                |              |                     |              |
| 01.01.2018     | 04:21:00         | 201               | 71229 XPD SK188370 | 000000230105 | 5733 EUR 00008      |              |
| 02.10.2017     | 04:31:00         | 201               | 70929_XPD_SK188370 | 000000230105 | 5733_EUR_00007      |              |
|                |                  |                   |                    | St           | iahnuť označené pol | ožkv ako ZIP |

Kliknutím na konkrétny dátum / číslo účtu vám systém ponúkne možnosť otvoriť, stiahnuť alebo uložiť súbor disk.

Označením vybraných / všetkých výpisov (štvorček vpravo) si tieto môžete stiahnuť v zbalenom tvare (ZIP) a uložiť na disk.

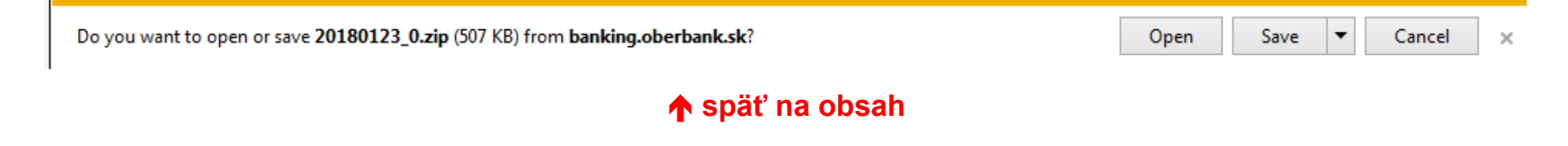

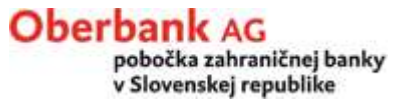

### 6. Kompletný prehľad platieb

#### **Oberbank** AG

pobočka zahraničnej banky v Slovenskej republike

V menu Kompletný prehľad platieb nájdete:

- o informácie o statuse jednotlivých platieb a
- o prehľad odoslaných platieb.

- Obraty a zostatky
- V prípade, že máte oprávnenia k účtu nastavené tak, že pre autorizáciu platby sú potrebné 2 podpisy, v tomto menu nájdete aj <u>zoznam platieb, ktoré čakajú na váš podpis</u>.

Platby

## Kompletný prehľad platieb

Status platieb Podpis platieb Odoslané platby

- Správca databázy
- Správy

#### 6.1 Status platieb

Status platieb vám prináša prehľad o stave jednotlivých platieb.

Prehľad platieb môžete ohraničiť zadaním výberových podmienok: <u>Formát</u> – jednotlivé príkazy, hromadné príkazy, ..... <u>Typ</u> – čaká na podpis, autorizované, pozastavené..... <u>Stav</u> – všetci užívatelia, prihlásený užívateľ

Účet - je možné vybrať z databázy cez 🛄

| Kompletný prehľad platieb   |                        |                             |
|-----------------------------|------------------------|-----------------------------|
| Status platieb              |                        |                             |
| Tlač strany                 |                        |                             |
| Výberové podmienky          |                        |                             |
| Formát<br>Všetky záznamy .▼ | Typ<br> √šetky záznamy | Stav<br>Všetci užívatelia 💽 |
| Užívateľ<br> √šetky         | Účet                   | Banka<br>8370               |
| Obsahujúci text             |                        |                             |
| 1                           |                        |                             |
|                             | Odoslať Vyčistiť fo    | rmulár                      |

Po zadaní výberových podmienok stlačte "Odoslat".

#### Prehľad platieb podľa jednotlivých typov platieb (formátov) s uvedením stavu:

| Jednotlivé príkazy                                                                                                    |                                |                    |                      |               | Driama                    |
|----------------------------------------------------------------------------------------------------|--------------------------------|--------------------|----------------------|---------------|---------------------------|
| Účet príkazcu<br>Účet príjemcu<br>Účel platby                                                                                                    | Dátum zadania<br>Meno príjemcu | Dátum<br>odoslania | Označenie<br>Čiastka | Stav<br>Akcia | z prehľadu je<br>možné    |
| 8370 - 2000 - 2000                                                                                                    | 17.03.2010                     | 17.03.2010         |                      | Pozastavený   | vstupovať do              |
| 0900 / 0010010042                                                                                                    | HELENA                         |                    | 10,00 EUR            | •             | príkazov                  |
| Periodické príkazy                                                                                                    |                                |                    |                      |               | a vykonávať<br>nasledovné |
| Účet príkazcu<br>Účet príjemcu<br>Účel platby                                                                                                    | Dátum zadania<br>Meno príjemcu | Dátum<br>odoslania | Označenie<br>Čiastka | Stav<br>Akcia | operácie s<br>príkazmi:   |
| 8370 - 2000 - 2000                                                                                                    | 23.12.2009                     | 07.04.2010         |                      | Autorizované  |                           |
| 1111 / 1424444005                                                                                                    | AXA                            |                    | EUR                  | 🗖 🗰 🗢 🎘       | Traniť                    |
| SPORENIE AXA                                                                                                    |                                |                    |                      |               | - Zmenii                  |
| 8370 - 2204035358                                                                                                    | 17.06.2009                     | 26.04.2010         |                      | Autorizované  | THE                       |
| 0200 / 190048134112                                                                                                    | CESKA POISTOVNA<br>SLOVENSKO   |                    | EUR                  | 🗖 🗰 🗢 🎘       | vymazať                   |
| BYT VO VLASTNICTVE                                                                                                    |                                |                    |                      |               | - nozastaviť              |
| 8370 - •                                                                                                    | 16.06.2009                     | 09.11.2010         |                      | Autorizované  | pozastavit                |
| 0200 / 0048134112                                                                                                    | CESKA POISTOVNA<br>SLOVENSKO   |                    | EUR                  | 🗖 🗰 🛛 🎘       | 🎽 - zrušiť                |
| BYT-DOMACNOST                                                                                                    |                                |                    |                      |               | podpis                    |
| 8370 - 200 - 200 - | 09.05.2009                     | 12.04.2010         |                      | Autorizované  |                           |
| 1100 / 2621740430                                                                                                    | ALLIANZ                        |                    | EUR                  | 🗖 🗰 🗢 🎘       | 🔍 - uvoľniť               |
| POISTKA-INVEST                                                                                                    |                                |                    |                      |               |                           |
| 8370 - 220492 - 220                                                                                                    | 09.05.2009                     | 01.04.2010         |                      | Autorizované  | 🦽 nodnícoť                |
| 1100 / 2620708463                                                                                                    | AUREKA                         |                    | EUR                  | 🗖 🗰 💿 🎘       | - poupisat                |
| BYT                                                                                                    |                                |                    |                      |               |                           |
|                                                                                                    |                                |                    |                      |               |                           |
| Hromadné príkazy                                                                                                    |                                |                    |                      |               |                           |
| Účet príkazcu<br>Účet príjemcu<br>Účel platby                                                                                                    | Dátum zadania<br>Meno príjemcu | Dátum<br>odoslania | Označenie<br>Čiastka | Stav<br>Akcia |                           |
| 8370-2301055733                                                                                                    | 17.03.2010                     | 17.03.2010         | Mzdy 03/2010         | Pozastavený   |                           |
| Počet príkazov v skupinovej platbe: 2                                                                                                    |                                |                    | 1.825,00 EUR         | •             |                           |

## 6.2 Odoslané platby

Poskytuje prehľad odoslaných platieb (už zaúčtovaných, t.j. neobsahuje odoslané platby z aktuálneho dňa) podľa zadaných parametrov.

| Odoslané platby                                        |                           |
|--------------------------------------------------------|---------------------------|
| Tlač strany                                            |                           |
| Výberové kritériá                                      |                           |
| Typ platby                                             | Všetky                    |
| Účet / Kód banky                                       | 2301014755 / 8370         |
| Dátum od / do                                          | 01.04.2009                |
| Zobraziť iba príkazy<br>zaslané aktívnym<br>užívateľom |                           |
|                                                        | Odoslať Vyčistiť formulár |

Po zadaní výberových kritérií stlačte "Odoslat"".

## Prehľad odoslaných platieb:

| Klient / Užívateľ                              | Typ platby                                                   |            |
|------------------------------------------------|--------------------------------------------------------------|------------|
| Datum / Cas                                    | Deferencia                                                   | Čiaetka    |
| 1 34421511 / 34421511                          | SEDA nlatha                                                  | Clusika    |
| 03 02 2014 / 00:10:38                          | Drijste Nie je potvrdením o realizácii platbyl               |            |
| 03.02.20147 00.10.30                           |                                                              | 100 00 EUR |
|                                                | 14020500105055                                               | 100,00 LOR |
| 2. 34421511 / 34421511                         | SEPA platba                                                  |            |
| 03.02.2014 / 00:10:27                          | Prijaté. Nie je potvrdením o realizácii platby!              |            |
|                                                | 14020300102706                                               | 50,00 EUR  |
|                                                |                                                              |            |
| 3. 34421511 / 34421511                         | SEPA platba                                                  |            |
| 03.02.2014 / 00:10:10                          | Prijaté. Nie je potvrdením o realizácii platby!              |            |
|                                                | 14020300101032                                               | 30,93 EUR  |
| 4. 34421511 / 34421511                         | SEPA platba                                                  |            |
| 30.01.2014 / 00:04:13                          | Prilaté. Nie je potvrdením o realizácii platby!              |            |
|                                                | 14013000041313                                               | 780,96 EUR |
| 5 24424544 / 24424544                          |                                                              |            |
| 5. 544215117 54421511<br>29.01.2014 / 00:02:50 | SEFA platoa<br>Dijitek Ma ja peterlonim e celizićcij platkul |            |
| 20.01.2014 / 00.02.55                          | Phate. Ne je povrdenim o realizacil patoy!                   |            |
|                                                | 14012800025924                                               | 11,96 EUR  |
| 6. 34421511 / 34421511                         | SEPA platba                                                  |            |
| 27.01.2014 / 11:43:27                          | Prijaté. Nie je potvrdením o realizácii platby!              |            |
|                                                | 14012711432787                                               | 0,10 EUR   |
| 7 34421511 / 34421511                          | SEDA platha                                                  |            |
| 27.01.2014 / 00:09:03                          | Drinté Nie je potreloním o rodlizácii plathyl                |            |
| 27.01.20147 00.03.03                           | 14012700090386                                               | 44.35 EUR  |
|                                                |                                                              |            |
| 8. 34421511 / 34421511                         | Slovenské tuzemské platby                                    |            |
| 15.01.2014 / 07:39:38                          | Prijaté. Nie je potvrdením o realizácii platby!              |            |
|                                                | 14011507393863                                               | 30.00 EUR  |

#### 6.3 Podpis platieb

V prípade, že máte oprávnenia k účtu nastavené tak, že pre autorizáciu platby sú potrebné 2 podpisy, v tomto menu nájdete zoznam platieb, ktoré čakajú na váš podpis.

| Kompletný prehľad platieb                     |                                |                    |                      |                |
|-----------------------------------------------|--------------------------------|--------------------|----------------------|----------------|
| Podpis platieb                                |                                |                    |                      |                |
| Tlač strany                                   |                                |                    |                      |                |
| Jednotlivé príkazy                            |                                |                    |                      |                |
| Účet príkazcu<br>Účet príjemcu<br>Účel platby | Dátum zadania<br>Meno príjemcu | Dátum<br>odoslania | Označenie<br>Čiastka | Stav<br>Akcia  |
| 8370 - 2301030173                             | 18.03.2010                     | 18.03.2010         |                      | Čaká na podpis |
| 0900 / 0000000123                             | ANDYKA-TEST                    |                    | 10,00 EUR            | 🔲 🔟 🔍 🏑        |
| 8370 - 2301030173                             | 23.02.2010                     | 23.02.2010         |                      | Čaká na podpis |
| 0900 / 0000000123                             | ANDYKA-TEST                    |                    | 0,10 EUR             | 🗖 🛄 🔍 🎜        |
| Hromadné príkazy                              |                                |                    |                      |                |
| Účet príkazcu<br>Účet príjemcu<br>Účel platby | Dátum zadania<br>Meno príjemcu | Dátum<br>odoslania | Označenie<br>Čiastka | Stav<br>Akcia  |
| 8370-2301030173                               | 16.02.2010                     | 16.02.2010         | test                 | Čaká na podpis |
| Počet príkazov v skupinovej platbe: 3         |                                |                    | 0,04 EUR             | 🗖 🛄 🗢 🎺        |

Kliknutím na číslo účtu na príslušnom riadku platby resp. kliknutím na 🗳 otvoríte detail platby, v ktorom stlačte "Podpis".

Každú platbu musíte autorizovať zadaním <u>xTAN-u</u>, ktorý obdržíte na váš mobilný telefón!

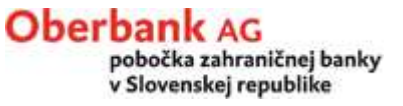

#### 7. Autorizácia platieb (xTAN)

Pre podpisovanie (autorizáciu) jednotlivých príkazov používa eBanking tzv. xTAN.

xTAN je autorizačný postup formou SMS, ktorú obdržíte na vami zadaný mobilný telefón.

Každý xTAN je platný len pre konkrétnu transakciu.

V SMS sú uvedené aj transakčné dáta, môžete si hneď overiť ich správnosť porovnaním s údajmi zadanými v platobnom príkaze.

| xTan bol odoslaný na telefónne číslo 004           | 21903 <b>1990</b>         |
|----------------------------------------------------|---------------------------|
| Tento xTAN je platný 300 sekúnd. Jeho platnosť vyj | prší 17.03.2010, 15:10:42 |
| xTAN index 48 xTAN                                 | Podpis                    |

Každý vygenerovaný xTAN obsahuje index (kontrolné číslo). Je dôležité skontrolovať si index v SMS správe a na obrazovke. (v SMS správe má xTAN tvar 48 – XXXXXX, pričom číslo pred pomlčkou je práve kontrolné číslo)

V prípade ak ste nestihli xTAN zadať do limitu 300 sekúnd, je potrebné vygenerovať nový xTAN - stlačením tlačítka "Podpis".

1

15:32:53

16.09.2009

## 8. Správy

#### **Oberbank** AG

pobočka zahraničnej banky v Slovenskej republike

V menu Správy nájdete správy pre užívateľov systému.

9. prečítaná

Správy sa prevažne týkajú plánovaných odstávok systému.

→ Obraty a zostatky

#### Platby

#### Kompletný prehľad platieb

- Správca databázy
- ↓ Správy

Prijaté správy

| Správy    |                                  |                                                                            |                                                                                                    |                                                                                                |                                                                                  |                   |
|-----------|----------------------------------|----------------------------------------------------------------------------|----------------------------------------------------------------------------------------------------|------------------------------------------------------------------------------------------------|----------------------------------------------------------------------------------|-------------------|
| Prijaté s | právy                            | ,                                                                          |                                                                                                    |                                                                                                |                                                                                  |                   |
| Tlač st   | rany                             |                                                                            |                                                                                                    |                                                                                                |                                                                                  |                   |
|           |                                  |                                                                            | Zoznam všetkých typov správ. Zvolením ikony na pravej strane si zobrazíte<br>Nepotrebné správy vymažte kliknutím na ikonu vymazať záznam.                                                                                    | e podrobnosti.                                                                                 |                                                                                  |                   |
|           |                                  | Stav                                                                       | Predmet                                                                                                    | Dátum                                                                                          | Čas                                                                              |                   |
|           | 1.                               | nová                                                                       | Údržho ovotému () Mortungoorhoiton                                                                                                    | 40.00.0040                                                                                     |                                                                                  |                   |
|           |                                  | поча                                                                       | Ourzba systemu / Wartungsarbeiten                                                                                                    | 12.03.2010                                                                                     | 11:40:46                                                                         |                   |
|           | 2.                               | prečítaná                                                                  | Údržba systému / Wartungsarbeiten                                                                                                    | 12.03.2010                                                                                     | 11:40:46<br>15:47:50                                                             | □ ₩<br>□ ₩        |
|           | 2.<br>3.                         | prečítaná<br>prečítaná                                                     | Údržba systému / Wartungsarbeiten<br>Údržba systému / Wartungsarbeiten<br>Údržba systému / Wartungsarbeiten                                                                                                    | 12.03.2010<br>15.02.2010<br>26.01.2010                                                         | 11:40:46<br>15:47:50<br>11:53:58                                                 | □ ₩<br>□ ₩<br>□ ₩ |
|           | 2.<br>3.<br>4.                   | prečítaná<br>prečítaná<br>prečítaná                                        | Údržba systému / Wartungsarbeiten<br>Údržba systému / Wartungsarbeiten<br>Údržba systému / Wartungsarbeiten<br>Údržba systému / Wartungsarbeiten                                                                             | 12.03.2010<br>15.02.2010<br>26.01.2010<br>11.01.2010                                           | 11:40:46<br>15:47:50<br>11:53:58<br>11:57:23                                     |                   |
|           | 2.<br>3.<br>4.<br>5.             | prečítaná<br>prečítaná<br>prečítaná<br>prečítaná                           | Údržba systému / Wartungsarbeiten<br>Údržba systému / Wartungsarbeiten<br>Údržba systému / Wartungsarbeiten<br>Údržba systému / Wartungsarbeiten<br>Údržba systému / Wartungsarbeiten                                        | 12.03.2010<br>15.02.2010<br>26.01.2010<br>11.01.2010<br>28.10.2009                             | 11:40:46<br>15:47:50<br>11:53:58<br>11:57:23<br>14:56:11                         |                   |
|           | 2.<br>3.<br>4.<br>5.<br>6.       | prečítaná<br>prečítaná<br>prečítaná<br>prečítaná<br>prečítaná              | Údržba systému / Wartungsarbeiten<br>Údržba systému / Wartungsarbeiten<br>Údržba systému / Wartungsarbeiten<br>Údržba systému / Wartungsarbeiten<br>Údržba systému / Wartungsarbeiten                                        | 12.03.2010<br>15.02.2010<br>26.01.2010<br>11.01.2010<br>28.10.2009<br>28.10.2009               | 11:40:46<br>15:47:50<br>11:53:58<br>11:57:23<br>14:56:11<br>14:41:04             |                   |
|           | 2.<br>3.<br>4.<br>5.<br>6.<br>7. | prečítaná<br>prečítaná<br>prečítaná<br>prečítaná<br>prečítaná<br>prečítaná | Údržba systému / Wartungsarbeiten<br>Údržba systému / Wartungsarbeiten<br>Údržba systému / Wartungsarbeiten<br>Údržba systému / Wartungsarbeiten<br>Údržba systému / Wartungsarbeiten<br>údržbárske práce / Wartungsarbeiten | 12.03.2010<br>15.02.2010<br>26.01.2010<br>11.01.2010<br>28.10.2009<br>28.10.2009<br>21.10.2009 | 11:40:46<br>15:47:50<br>11:53:58<br>11:57:23<br>14:56:11<br>14:41:04<br>14:48:26 |                   |

### ↑ späť na obsah

údržbárske práce / Wartungsarbeiten

### 9. Import

Import je funkcionalita prístupná len pre verziu **eBanking business**. Nachádza sa v menu SEPA platby resp. Platby cezhraničné.

Umožňuje načítanie súboru s údajmi o platbách, ktorý si klient exportoval zo svojho účtovného systému a majú požadovaný formát.

eBanking podporuje:

- pre SEPA platby xml formát resp. dočasne ešte aj SKI formát (MT940) pre tento formát je v systéme zabudovaný konvertor na xml formát,
- pre cezhraničné platby SKA formát MT 940 (medzinárodný SWIFT-ový formát).

#### Import SEPA xml formátu (=SEPA platby)

| V menu SEPA platby si zvoľte | e Import SEPA súborov |
|------------------------------|-----------------------|
|------------------------------|-----------------------|

| Import SEPA súborov |                                                                                            |
|---------------------|--------------------------------------------------------------------------------------------|
| Odoslať             |                                                                                            |
|                     | Vyberte súbor<br>Dalšie informácie<br>Formát<br>Prevod, jednotlivý príkaz (.cct)  Prvýkrát |
|                     | 04.02.2014                                                                                 |

Pomocou tlačítka "Browse" si zvoľte adresár, v ktorom máte pripravené súbory pre import a vyberte príslušný súbor.

V prípade, ak importujete hromadný príkaz, v políčku "Formát" zvoľte "Platby, Hromadný príkaz (.cct)".

Po prenesení cesty a názvu súboru do výberovej masky stlačte "Odoslat".

#### Hlásenie po načítaní súboru:

#### Tieto dáta boli úspešne odoslané do banky

| Názov súboru:                 |                                  | N:\Bereich\BL\TEST\EB_SmartOffice\0830O00FTestLuci.CCT |
|-------------------------------|----------------------------------|--------------------------------------------------------|
| Ďalšie informácie             |                                  |                                                        |
| Formát                        | Prevod, jednotlivý príkaz (.cct) |                                                        |
| Prvýkrát<br>04.02.2014        |                                  |                                                        |
| 1. Súbor :                    |                                  |                                                        |
| Počet skupín<br>Počet platieb |                                  | 1                                                      |
| Suma                          |                                  | 10,00                                                  |

Po načítaní súborov je potrebné prejsť na SEPA platby jednotlivé resp. hromadné. Importované platby majú status "Čaká na podpis".

| Jednotlivé platby                             |                                      |                    |                      |                |
|-----------------------------------------------|--------------------------------------|--------------------|----------------------|----------------|
| Nový záznam Nový podľa vzoru                  | Tlač strany                          |                    |                      |                |
| Účet príkazcu<br>Účet príjemcu<br>Účel platby | Dátum zadania<br>Meno príjemcu       | Dátum<br>odoslania | Označenie<br>Čiastka | Stav<br>Akcia  |
| 8370-2301024101                               | 24.03.2010                           | 24.03.2010         | 10032415250038       | Čaká na podpis |
| OBKLSKBA                                      | OSA                                  |                    | 200,00 CZK           | 🔲 🔟 🔵 🆽        |
| 333                                           |                                      |                    |                      |                |
| 8370-2301024101                               | 24.03.2010                           | 24.03.2010         | 10032415250038       | Čaká na podpis |
| OBKLSKBA                                      | ABC A.S OBCHODNY NAZOV<br>DOPLNENY 8 |                    | 600,00 GBP           | □ ₩ • ∡        |
| 620                                           |                                      |                    |                      |                |
| 8370 - 2301030173                             | 24.03.2010                           | 24.03.2010         |                      | Čaká na podpis |
| GIBAATWWXXX / 123                             | ANDYKA-ZAHR.TEST                     |                    | 10,00 EVR            | 🔲 🔟 🗢 🎜        |
| 8370-2301024101                               | 24.03.2010                           | 24.03.2010         | 10032413470063       | Čaká na podpis |
| OBKLSKBA                                      | OSA                                  |                    | 200,00 CZK           | 🔲 🔟 🕒 🆽        |
| 333                                           |                                      |                    |                      |                |
|                                               |                                      |                    |                      |                |

Kliknutím na číslo účtu na príslušnom riadku platby resp. kliknutím na 4 otvoríte detail platby, v ktorom stlačte "**Podpis**".

Každú platbu musíte autorizovať zadaním <u>xTAN-</u> <u>u</u>, ktorý obdržíte na váš mobilný telefón!

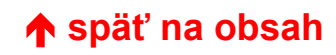

#### Import SKI formátu (bývalé tuzemské platby)

#### V menu SEPA platby si zvoľte SKI súbor konvertovať na SEPA xml formát

| Platby - SEPA Platby          |                                            |
|-------------------------------|--------------------------------------------|
| SKI súbor konvertovať na SEPA | XML formát                                 |
| Odoslať                       |                                            |
|                               | Vyberte súbor                              |
|                               | Názov Browse                               |
|                               | Ďalšie informácie                          |
|                               | Formát<br>Platby, Jednotlivý príkaz (.ski) |
|                               | Prvýkrát<br>04.02.2014                     |

Pomocou tlačítka "Browse" si zvoľte adresár, v ktorom máte pripravené súbory pre import a vyberte príslušný súbor.

#### V prípade, ak importujete hromadný príkaz, v políčku "Formát" zvoľte "Platby, Hromadný príkaz (.ski)".

Po prenesení cesty a názvu súboru do výberovej masky stlačte "Odoslať".

Po načítaní súborov je potrebné prejsť na SEPA platby jednotlivé resp. hromadné. Importované platby majú status "**Čaká na podpis**".

#### Import SKA formátu (cezhraničné platby)

V menu Platby cezhraničné si zvoľte Import súborov

| Platby - Cezhraničné |                                                                                                 |
|----------------------|-------------------------------------------------------------------------------------------------|
| Import súboru        |                                                                                                 |
| Odoslať              |                                                                                                 |
|                      | Vyberte súbor<br>Názov<br>Browse                                                                |
|                      | Ďalšie informácie<br>Formát<br>Platby, Jednotlivý príkaz (.ska) ▼<br>Prvýkrát<br>04.02.2014 ··· |

Pomocou tlačítka "Browse" si zvoľte adresár, v ktorom máte pripravené súbory pre import a vyberte príslušný súbor.

#### V prípade, ak importujete hromadný príkaz, v políčku "Formát" zvoľte "Platby, Hromadný príkaz (.ska)".

Po prenesení cesty a názvu súboru do výberovej masky stlačte "Odoslať".

Po načítaní súborov je potrebné prejsť na Platby cezhraničné jednotlivé resp. hromadné. Importované platby majú status "**Čaká na podpis**".

#### 10. IBAN kalkulačka

IBAN kalkulačka vám umožní zadať platobný príkaz v prípade, ak nepoznáte IBAN a SWIFT (BIC) príjemcu platby na Slovensku.

V poli Krajina si vyberte "SK"

Do poľa Kód banky zadajte číselný kód banky príjemcu

Do poľa číslo účtu zadajte číslo účtu.

| IBAN        | 01/02000000250001004002 |
|-------------|-------------------------|
| SW/ET       | SK680200000350001004062 |
| Svviri      | SUBASKBX                |
| Názov banky |                         |
| IBAN-Finder |                         |
| Krajina     | SK Vypočítajte IBAN     |
| Kód banky   | 0200                    |
| Číslo účtu  | 0000350001004062        |

V prípade, že číslo účtu obsahuje aj predčíslie, zadávajte číslo v tvare 6 znakov (=predčíslie) 10 znakov (=účet). Ak má predčíslie alebo účet menej znakov ako 6 resp. 10, doplňte predčíslie resp. účet zľava nulami (t.j. pred samotné číslo).

Príklady:

35 - 1004062zadajte v tvare **0000**35**000**10040627720 - 1101153zadajte v tvare **00**7720**000**1101153125698 - 2301255866zadajte v tvare 1256982301255866